## - MES Manuale Esterno -

# Manuale SISCO – Presentazione della Domanda OCM Vino investimenti

Revisione del Documento: 06

Data revisione: 14/11/2017

|                | Struttura         | Nome                           | Data | Firma |
|----------------|-------------------|--------------------------------|------|-------|
|                | SIRE Demand       | Marco Mele                     |      |       |
|                | SIRE Demand       | Giorgio<br>Restano             |      |       |
|                | SIRE Demand       | Gianluca<br>Minore             |      |       |
| Redatto da:    |                   | Benedetto<br>Tomasi<br>Morgano |      |       |
|                |                   | Assunta<br>Esposito            |      |       |
|                |                   | Massimo<br>Vinci               |      |       |
| Varifiaata day | SIRE Sviluppo     | Nome<br>Cognome                |      |       |
| vernicato ua.  |                   |                                |      |       |
| Annrovato da:  | Regione Lombardia | Nome<br>Cognome                |      |       |
| Approvato da.  |                   |                                |      |       |
| Emesso da:     |                   |                                |      |       |

| Revisione | Data       | Sintesi delle Modifiche                                                                                                    |
|-----------|------------|----------------------------------------------------------------------------------------------------|
| 01        | 13-3-17    | Prima stesura.                                                                                                    |
| 02        | 28-3-17    | Modifiche in seguito a riunione OPR del 22-3-17<                                                                                 |
| 03        | 3-4-17     | Ultime modifiche e validazione finale                                                                                            |
| 04        | 22-5-17    | Modificata definizione nella tabella "Dimensione Aziendale". Da "Imprese Semigrandi" a "Imprese Intermedie"                      |
| 05        | 11-7-17    | Definizione de:<br>Percentuali per anticipo e saldo<br>Interventi<br>Punteggi<br>Dichiarazione impegni<br>Dichiarazione generali |
| 06        | 14/11/2017 | Seconda stesura.                                                                                                    |

#### Cronologia delle Revisioni

#### Limiti di utilizzo del documento

LISPA, Regione Lombardia

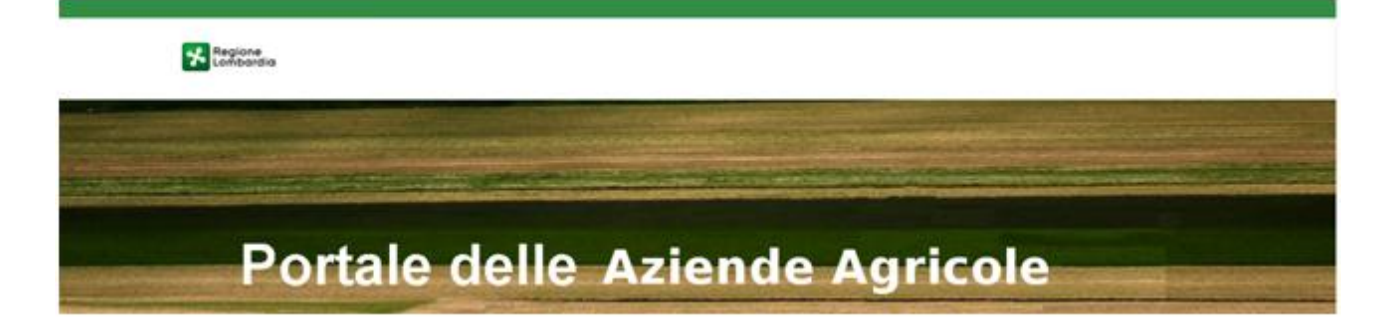

# Portale delle Aziende Agricole

# Manuale della "Presentazione della Domanda OCM Vino Investimenti"

### Indice

| 1. INTE | RODUZIONE                                             | 6 |
|---------|-------------------------------------------------------|---|
| 1.1     | Scopo e campo di applicazione                         | 6 |
| 1.2     | Copyright (specifiche proprietà e limite di utilizzo) | 6 |
| 2. Acc  | esso a SISCO                                          | 7 |
| 3. Pres | sentazione della Domanda OCM Vino Investimenti        | 9 |
| 3.1     | Struttura delle Fasi                                  |   |
| 3.1.1   | 1 Dati Generali                                       |   |
| 3.1.2   | 2 Selezione Interventi                                |   |
| 3.1.3   | 3 Informazioni Aggiuntive                             |   |
| 3.1.4   | 4 Informazioni Punteggio                              |   |
| 3.1.    | 5 Dichiarazioni Impegni                               |   |
| 3.1.6   | 6 Dichiarazioni Generali                              |   |
| 3.1.7   | 7 Documentazione e allegati                           |   |
| 3.1.8   | 8 Chiusura e firma                                    |   |

### Indice delle Tabelle

| Tabella 1 - Tipologie Intervento OCM Vino Investimenti SISCO | 15 |
|--------------------------------------------------------------|----|
| Tabella 2 - Fase 3 - Tipologie Beneficiario                  | 19 |
| Tabella 3 - Fase 3 - Dimensione Aziendale                    | 19 |
| Tabella 4 - Fase 3 - Tipologia di Pagamento                  | 19 |
| Tabella 5 - Fase 3 - Tipologia di Pagamento (Popup)          |    |
| Tabella 6 - Dichiarazione Attività                           |    |
| Tabella 7 - Dichiarazione Impegni                            |    |
| Tabella 8 - Fase 7 - Tipologia Allegati                      |    |
| Tabella 9 - Tipologia Allegati (Firma Elettronica)           |    |
| Tabella 10 - Tipologia Allegati (Firma Autografa)            | 27 |

### Indice delle Figure

| Figura 1 - Pagina Iniziale SISCO                                                 | 7  |
|----------------------------------------------------------------------------------|----|
| Figura 2 - Pagina iniziale SISCO: Accesso con credenziali temporanee             | 8  |
| Figura 3 - Accedi come                                                           | 9  |
| Figura 4 - Cerca Azienda                                                         | 9  |
| Figura 5 - Cerca Procedimenti                                                    |    |
| Figura 6 - Procedimento OCM Vino Investimenti                                    |    |
| Figura 7 - Fasi TO-BE OCM Vino Investimenti SISCO                                |    |
| Figura 8 - "Dati generali " OCM Vino Investimenti SISCO                          | 12 |
| Figura 9 - "Selezione interventi" OCM Vino Investiementi SISCO                   | 14 |
| Figura 10 - Lista degli Interventi                                               |    |
| Figura 11 - Modifica Importo e/o Elimina intervento.                             |    |
| Figura 12 - Pop – up per interventi già selezionati                              |    |
| Figura 13 - "Informazioni Aggiuntive" OCM Vino Investimenti SISCO                |    |
| Figura 14 - "Informazioni punteggio" OCM Vino Investimenti SISCO                 |    |
| Figura 15 - "Dichiarazioni Impegni" OCM Vino Investimenti SISCO                  | 21 |
| Figura 16 - Pop up per mancato flag Dichiarazioni Impegni                        |    |
| Figura 17 - "Dichiarazioni Generali" OCM Investimenti SISCO                      |    |
| Figura 18 - "Documentazione e allegati" OCM Investimenti SISCO                   |    |
| Figura 19 - Mancata selezione Allegato                                           |    |
| Figura 20 - Pop up in caso di file Allegato con formato non compatibile          |    |
| Figura 21 - Chiusura Procedimento OCM Vino Investimenti SISCO                    |    |
| Figura 22 - "Chiusura e Firma" OCM Vino Investimenti SISCO                       |    |
| Figura 23 - Modulo di autocertificazione                                         |    |
| Figura 24 - Pop up tasto INVIO                                                   |    |
| Figura 25 – documenti Allegati caso "Con Firma Autografa con Autocertificazione" | 28 |
| Figura 26 - Stato domanda Validato                                               |    |

### **1. INTRODUZIONE**

### 1.1 Scopo e campo di applicazione

Scopo di questo documento è descrivere le modalità operative per la presentazione della **DOMANDA OCM Vino Investimenti** nella piattaforma **SISCO**:

- Accesso a SISCO
- Presentazione della Domanda OCM Vino Investimenti

### 1.2 Copyright (specifiche proprietà e limite di utilizzo)

Il materiale è di proprietà di Lombardia Informatica S.p.A. Può essere utilizzato solo a scopi didattici. In ogni caso la presente documentazione non può essere in alcun modo copiata e/o modificata previa esplicita autorizzazione da parte dell' Area Formazione Territorio.

### 2. Accesso a SISCO

Per accedere a SISCO e presentare la Domanda OCM Vino, occorre digitare l'indirizzo web: <u>https://agricoltura.servizirl.it/PortaleSisco/</u> e, dopo aver inserito la propria CRS/CNS nel lettore di smart card, cliccare sul link **LOGIN** in corrispondenza delle tessere CRS/CNS per effettuare l'accesso al sistema.

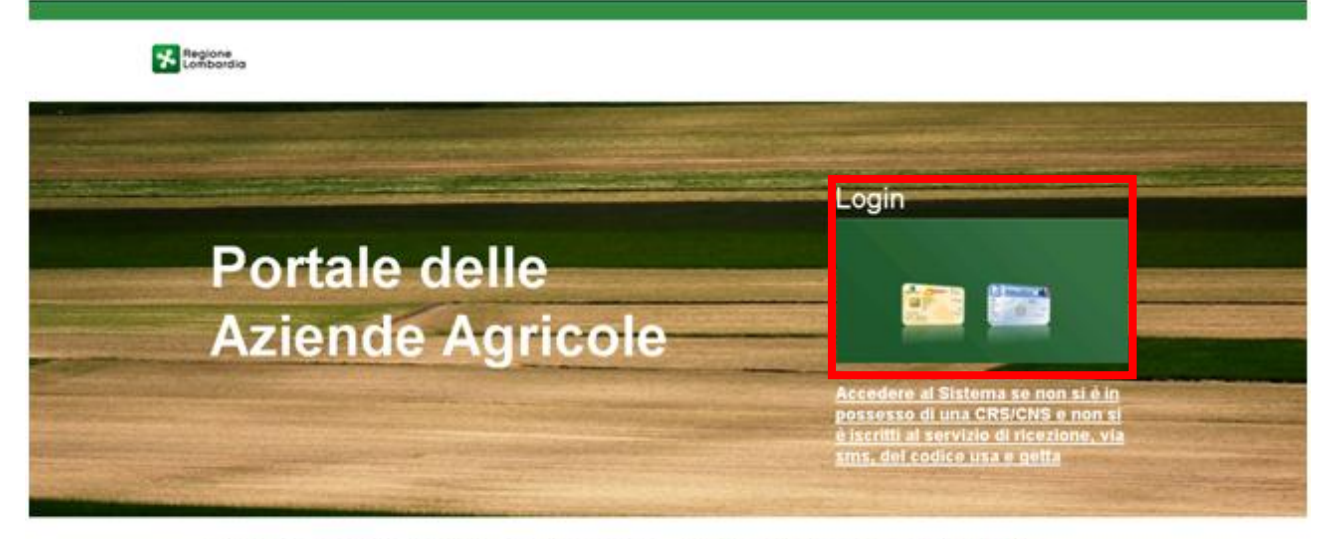

# Benvenuti nel nuovo portale di Regione Lombardia dedicato alle Imprese Agricole!

Ciui potrai trovare informazioni tecnico-economiche ed opportunità utili alla gestione e allo sviluppo delle tue attività. Il pottale nisce con fidea di offini una visione d'insieme della tua impresa e con la volontà di accompagnarti nel tuo tavoro offrendoti un numero sempre crescente di servizi.

Figura 1 – Pagina Iniziale SISCO

#### ATTENZIONE

## L'accesso a SISCO avviene solo ed esclusivamente attraverso CRS/CNS. Ciò presuppone che l'utente abbia installato un lettore smart-card collegato al suo PC e abbia il PIN associato alla sua CRS/CNS.

Con il nuovo Sistema di Profilazione e' possibile accedere a SISCO tramite l'uso di CRS/CNS o tramite l'uso di credenziali temporanee.

In caso non si possa accedere al sistema come sopra esposto, si possono richiedere delle credenziali temporanee che permetteranno di accedere, per 30 giorni, al Sistema usando una User-Name e una Password inviate al contatto e-mail di riferimento fornito in fase di registrazione.

Verranno inviati alla mail di riferimento le credenziali (Utente e Password) e il Link che rimanda alla pagina di login del portale (fig. 2).

| Accesso al Porta                                                                                                 | le                                                                                                    |
|----------------------------------------------------------------------------------------------------|----------------------------------------------------------------------------------------------------|
| Con il nuovo Sistema<br>tramite l'uso di CRS//<br>esser preventivamen<br>getta.                                  | a di Profilazione e' possibile accedere a SisCo<br>CNS o usufruendo del servizio (a cui si deve<br>te iscritti) di ricezione, via sms, del codice usa e                                           |
| In caso non si possa<br>possono richiedere d<br>di accedere, per 30 g<br>Password inviate al c<br>registrazione. | accedere al sistema come sopra esposto, si<br>elle credenziali temporanee che permetteranno<br>jiorni, al Sistema usando una User-Name e una<br>contatto e-mail di riferimento fornito in fase di |
| Il Sistema consente o<br>stesso Utente fino ad<br>conteggio ad ogni ac<br>esso, la possibilita' di               | di richiedere le credenziali temporanee per lo<br>I un massimo di 2 (due) volte ed azzerera' tale<br>cesso tramite CRS/CNS, dando cosi, dopo di<br>i effettuare ulteriori richieste delle stesse. |
| L'accesso tramite cre<br>procedura ordinaria e<br>dell'Utente.                                                   | edenziali temporanee e' equiparato alla<br>e non limita le funzionalita' a disposizione                                                                                                    |
| In questa pagina e' p<br>credenziali di cui si e<br>oppure, tramite il coll<br>richiesta.                        | ossibile inserire nelle apposite caselle di testo le<br>' gia' in possesso ed accedere al Sistema,<br>egamento in fondo alla stessa, effettuarne                                                  |
| Utente:                                                                                                    |                                                                                                    |
| Password:                                                                                                    |                                                                                                    |
|                                                                                                    | Accedi                                                                                                    |
| Richiesta di cred                                                                                                | lenziali temporanee                                                                                                    |
| Codice Fiscale:                                                                                                  |                                                                                                    |
| E-Mail di<br>riferimento:                                                                                        |                                                                                                    |
| Tipo Documento:                                                                                                  | ~                                                                                                    |
| Numero:                                                                                                    |                                                                                                    |
| Rilasciata da:                                                                                                   |                                                                                                    |
| Rilasciata il:                                                                                                   | Ê                                                                                                    |
| Data Scadenza:                                                                                                   | 曲                                                                                                    |
|                                                                                                    | Conferma                                                                                                    |

Figura 2 - Pagina iniziale SISCO: Accesso con credenziali temporanee

#### ATTENZIONE

Il Sistema consente di richiedere le credenziali temporanee per lo stesso Utente fino ad un massimo di due volte ed azzererà tale conteggio ad ogni accesso tramite CRS/CNS, dando cosi, dopo di esso, la possibilità di effettuare ulteriori richieste delle stesse.

L'accesso tramite credenziali temporanee è equiparato alla procedura ordinaria e non limita le funzionalità a disposizione dell'Utente.

Una volta effettuato l'accesso sarà necessario selezionare il profilo con cui si intende operare.

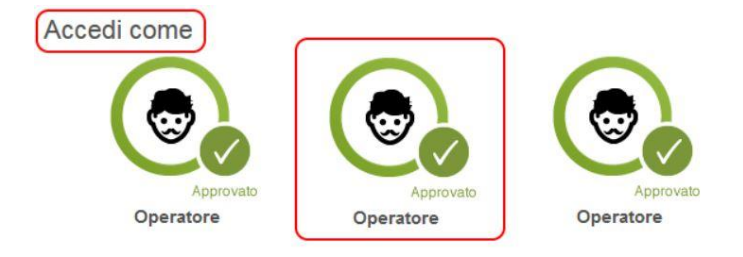

Figura 3 – Accedi come

### 3. Presentazione della Domanda OCM Vino Investimenti

| Per poter presentare la Dom                                    | anda Unica è necessario a                             | accedere al Fascico   | o Aziendale dell'az          | ienda agricola, dop | o aver   |
|----------------------------------------------------------------|-------------------------------------------------------|-----------------------|------------------------------|---------------------|----------|
| effettuato l'accesso a SISCO                                   | tramite la sezione "Cerca"                            | Q Cerca               |                              |                     |          |
| Se necessario ricercare l'azie                                 | enda di interesse tra quelle                          | presenti inserendo    | e informazioni nece          | essarie nei campi e | filtrare |
| il risultato cliccando di "Cerca                               | a Azienda" Cerca Azie                                 | nda                   |                              |                     |          |
| In corrispondenza dell'azier<br>dell'azienda per conto della c | nda desiderata cliccare su<br>quale si vuole operare. | u "Visualizza"        | √isualizza <sub>per</sub>    | accedere all'home   | e page   |
| 💄 Il mio profilo 🛛 🛧 P                                         | referiti Q Cerca                                      | <b>Q</b> Procedimenti | Applicazioni                 |                     |          |
| Cerca Azienda                                                  | à                                                     | -                     |                              |                     |          |
| CUAA<br>Provincia                                              | Ragione Sociale<br>Comune                             |                       | P. Iva<br>Ultima Lavorazione |                     |          |
|                                                                |                                                       |                       | Cere                         | a Azienda           |          |
| AZIENDA AZIENDA<br>1234567890                                  | - CITTA' - (PROV)                                     |                       |                              | Visualizza          | )        |
|                                                                | Figura 4                                              | – Cerca Azienda       |                              |                     |          |
| Cliccare su " <b>Procedimenti</b> "                            | PROCEDIMENTI -                                        | per accedere all'e    | elenco dei procedim          | enti.               |          |
|                                                                |                                                       |                       |                              |                     |          |

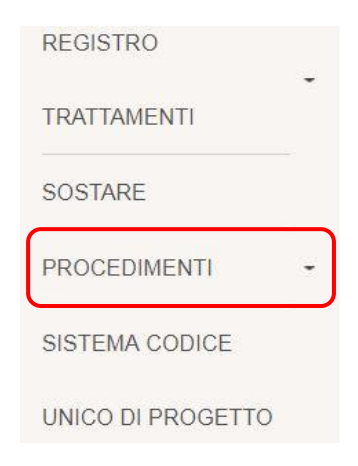

#### Figura 5 – Cerca Procedimenti

| 💄 Il mio profilo               | Preferiti | Q Cerca Q Procedimenti Applicazio | oni      |     |
|--------------------------------|-----------|-----------------------------------|----------|-----|
| 34567890 - AZIENDA -<br>/IENDA | Anno d    | i Campagna 2017 🗸                 |          |     |
|                                | Procedime | nti Vitivinicoli                  | lter Gre | a   |
| SSET AZIENDALE                 | -         |                                   | Nu       | ovo |
| IITRATI                        | i         | Operazione OCM Vino Investimenti  | D        | +   |
| ICHIARAZIONE                   | i         | Operazione OCM Miele              | 1        | +   |
| ionin to crone                 | -         |                                   |          |     |
| ITIVINICOLA                    | -         |                                   |          |     |
| REGISTRO                       | -         |                                   |          |     |
| RATTAMENTI                     |           |                                   |          |     |
| SOSTARE                        | -         |                                   |          |     |
| ROCEDIMENTI                    | •         |                                   |          |     |
| C1 C 2011 2022                 |           |                                   |          |     |

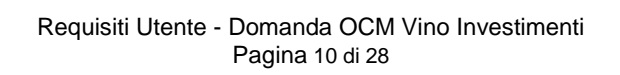

#### ATTENZIONE

Possono presentare la Domanda OCM Vino Investimenti:

- Il Rappresentante legale o il Procuratore o l'Incaricato di una generica Azienda classificata a sistema come:
  - a. Azienda Agricola;
  - b. Azienda ente generico;
- II CAA se delegato al servizio;
- Lo studio professionale se delegato al servizio;

#### È possibile creare la domanda soltanto se:

- i termini per il procedimento OCM Vino Investimenti per l'anno campagna selezionato sono aperti;
- non esiste un procedimento attualmente aperto.

### <u>Tutti gli utenti di un CAA possono creare e operare sul procedimento OCM Vino Investimenti se il CAA a cui appartengono ha la delega attiva su tale procedimento.</u>

Il sistema genera il modulo di Domanda OCM Vino Investimenti suddiviso in fasi.

Lo stato di avanzamento della compilazione delle fasi che costituiscono la Domanda è rappresentato da un pallogramma, in cui i colori assunti danno una prima indicazione sullo stato di completezza della fase:

Fase compilata e confermata;
 Fase oggetto di compilazione/consultazione;
 Fase mai consultata/compilata;
 Fase che presenta anomalie bloccanti;
 Fase consultata e salvata, ma NON confermata;

Fase dipendente dalla compilazione/conferma di una o più fasi precedenti e pertanto non ancora accessibile.

### 3.1 Struttura delle Fasi

Il numero di fasi del procedimento OCM Vino Investimenti è pari a otto.

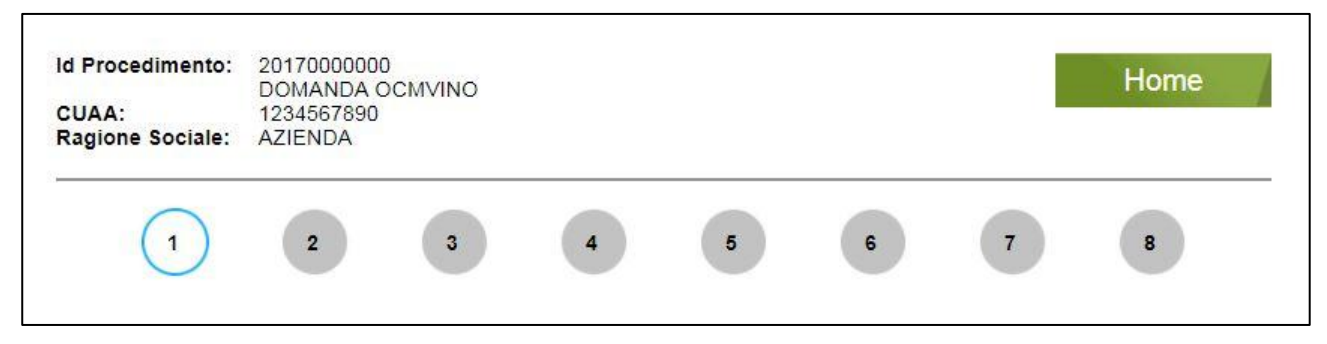

Figura 7 - Fasi TO-BE OCM Vino Investimenti SISCO

### 3.1.1 Dati Generali

Nella maschera "Dati Generali" l'utente è chiamato a selezionare:

- **Tipo di Domanda**: di default il sistema propone "Domanda Iniziale". Le tipologie di Domande presentabili sono:
  - ✓ Domanda Iniziale
  - ✓ Variante
- **Firmatario**: offre la possibilità di selezionare, tramite menù a tendina, il firmatario della domanda (ad es. Amministratore o Rappresentante Legale). Si tratta di informazioni caricate <u>dall'Asset Aziendale;</u>
- **Coordinate Bancarie:** offre la possibilità di selezionare, tramite menù a tendina, tra i diversi Iban precedentemente inseriti <u>nell'Asset Aziendale;</u>
- **Domanda Indirizzata a:** permette di selezionare, tramite menù a tendina, l'amministrazione a cui sarà indirizzata la domanda. Di default il sistema propone "REGIONE LOMBARDIA";
- Ente destinatario: permette di selezionare, tramite menù a tendina, l'ente destinatario (UTR) a cui sarà indirizzata la domanda;

|                                                                               | 2 3 4 5 6 7            | 8   |
|-------------------------------------------------------------------------------|------------------------|-----|
| Dati gener                                                                    | ali                    |     |
| Tipo Domanda*:                                                                | DOMANDA INIZIALE       | -   |
| Firmatario*:                                                                  |                        | -   |
| Coordinate Bancarie*:                                                         |                        |     |
| Domanda indirizzata a*:                                                       | REGIONE LOMBARDIA      | - 1 |
| Ente Destinatario*:                                                           |                        |     |
| Numero REA:<br>Data Iscrizione REA:<br>Data Cancellazio <mark>ne R</mark> EA: | AA000000<br>XX/XX/XXXX |     |
| 0                                                                             |                        |     |
| Nessuna Anomalia rilev                                                        | ata                    |     |

Figura 8 – "Dati generali" OCM Vino Investimenti SISCO

#### ATTENZIONE

Il sistema precompila in automatico i campi con le informazioni in suo possesso. Nel caso in cui la compilazione di un campo presenti più opzioni di inserimento selezionare la voce di interesse scegliendola tra quelle proposte dal menu a

tendina

Se vengono rilevate delle anomalie (bloccanti e/o non bloccanti) il sistema le riporta in una apposita tabella, denominata *Lista delle Anomalie*, consultabile in fondo alla pagina.

Dopo aver compilato tutta la fase è possibile cliccare:

### Conferma

per salvare e convalidare tutti i dati inseriti. In questo caso il pallogramma della fase assumerà colore VERDE, se non ci sono anomalie o se vengono rilavate anomalie non bloccanti, in caso contrario assumerà colore ROSSO.

- Salva per salvare "in bozza" e senza confermare i dati inseriti. . In questo caso il pallogramma della fase assumerà colore GIALLO, se non ci sono anomalie o se vengono rilavate anomalie non bloccanti, in caso contrario assumerà colore ROSSO.
- Avanti

per passare alla fase successiva. In questo caso i dati inseriti NON verranno salvati.

### 3.1.2 Selezione Interventi

Nella maschera "Selezione Interventi" l'utente è chiamato a specificare, tramite il menù a tendina, i diversi interventi che si vogliono attuare e per i quali si richiede un contributo. È possibile aggiungere, modificare ed eliminare interventi ipotizzati.

Gli interventi sono classificati in Operazioni e Macro-Categorie.

Di seguito si riporta un Mockup indicativo della fase "Selezione Interventi".

| Id Procedir<br>CUAA:<br>Ragione So                                                                                                    | DOMANDA<br>1234567890<br>Dociale: AZIENDA A                                                                                                    | OCMVINO<br>J<br>GRICOLA                                                                                                    |                                                                                                    |                                                                                                    |                                                                                                    |                                                                                                    | Home                                                                                                    |
|----------------------------------------------------------------------------------------------------|----------------------------------------------------------------------------------------------------|----------------------------------------------------------------------------------------------------|----------------------------------------------------------------------------------------------------|----------------------------------------------------------------------------------------------------|----------------------------------------------------------------------------------------------------|----------------------------------------------------------------------------------------------------|----------------------------------------------------------------------------------------------------|
|                                                                                                    | 1 2                                                                                                    | 3                                                                                                    | 4                                                                                                    | 5                                                                                                    | 6                                                                                                    | 7                                                                                                    | 8                                                                                                    |
| Sele                                                                                                    | zione Int                                                                                                    | erventi                                                                                                    | )                                                                                                    |                                                                                                    |                                                                                                    |                                                                                                    |                                                                                                    |
| NUC                                                                                                    | NO MO                                                                                                    | DIFICA                                                                                                    | ELIMINA                                                                                                    | · 1                                                                                                    |                                                                                                    |                                                                                                    |                                                                                                    |
| Intervento:                                                                                                    |                                                                                                    |                                                                                                    |                                                                                                    |                                                                                                    |                                                                                                    | ~                                                                                                    |                                                                                                    |
| Descrizione                                                                                                    |                                                                                                    |                                                                                                    |                                                                                                    |                                                                                                    |                                                                                                    |                                                                                                    |                                                                                                    |
| Richiesto:                                                                                                    |                                                                                                    |                                                                                                    |                                                                                                    |                                                                                                    |                                                                                                    |                                                                                                    |                                                                                                    |
| Lista degli inte                                                                                                    | AGGIU                                                                                                    | NGI                                                                                                    |                                                                                                    |                                                                                                    |                                                                                                    |                                                                                                    |                                                                                                    |
| Intervento                                                                                                    |                                                                                                    |                                                                                                    | Descrizione                                                                                                    |                                                                                                    |                                                                                                    | Imp                                                                                                    | oorto interventi<br>Richiesto (€)                                                                                                    |
|                                                                                                    |                                                                                                    |                                                                                                    |                                                                                                    |                                                                                                    |                                                                                                    |                                                                                                    |                                                                                                    |
| 14 4                                                                                                    | Pagina 1 dit 👂 🗐                                                                                                    | 2                                                                                                    |                                                                                                    |                                                                                                    |                                                                                                    | Totale                                                                                                    | importi: 0,00€                                                                                                    |
|                                                                                                    |                                                                                                    |                                                                                                    |                                                                                                    |                                                                                                    |                                                                                                    | and sold a                                                                                                    |                                                                                                    |
| Nessuna                                                                                                    | Anomalia rilevata.                                                                                                    |                                                                                                    |                                                                                                    |                                                                                                    |                                                                                                    |                                                                                                    |                                                                                                    |
| -                                                                                                    |                                                                                                    |                                                                                                    |                                                                                                    |                                                                                                    |                                                                                                    |                                                                                                    |                                                                                                    |
|                                                                                                    |                                                                                                    |                                                                                                    | former                                                                                                    | Calua                                                                                                    |                                                                                                    |                                                                                                    | Avanti                                                                                                    |
| Indi                                                                                                    | etro                                                                                                    | Co                                                                                                    | nerma                                                                                                    | Salva                                                                                                    |                                                                                                    |                                                                                                    |                                                                                                    |
| Indi                                                                                                    | 20170000000                                                                                                    | Co                                                                                                    | nerma                                                                                                    | Salva                                                                                                    | -                                                                                                    | Home                                                                                                    |                                                                                                    |
| Indi<br>Id Procedimento:<br>CUAA:<br>Ragione Sociale:                                                                                                    | 20170000000<br>DOMANDA OCMVI<br>1234567890<br>AZIENDA AGRICOI                                                                                                    |                                                                                                    | nerma                                                                                                    | Salva                                                                                                    | 1                                                                                                    | Home                                                                                                    |                                                                                                    |
| Indi<br>Id Procedimento:<br>CUAA:<br>Ragione Sociale:                                                                                                    | 20170000000<br>DOMANDA OCMVI<br>1234567890<br>AZIENDA AGRICOI                                                                                                    |                                                                                                    |                                                                                                    | Salva                                                                                                    |                                                                                                    | Home                                                                                                    |                                                                                                    |
| Indi<br>Id Procedimento:<br>CUAA:<br>Ragione Sociale:                                                                                                    | 20170000000<br>DOMANDA OCMVI<br>1234567890<br>AZIENDA AGRICOI                                                                                                    | Col<br>NO<br>LA<br>3 4                                                                                                    | 5                                                                                                    | 6                                                                                                    | 7                                                                                                    | Home                                                                                                    |                                                                                                    |
| Indi<br>Id Procedimento:<br>CUAA:<br>Ragione Sociale:                                                                                                    | 20170000000<br>DOMANDA OCMVI<br>1234567890<br>AZIENDA AGRICOI                                                                                                    |                                                                                                    | 5                                                                                                    | 6                                                                                                    | 7                                                                                                    | Home<br>8                                                                                                    |                                                                                                    |
| Indi<br>Id Procedimento:<br>CUAA:<br>Ragione Sociale:<br>1<br>Selezio                                                                                                    | 20170000000<br>DOMANDA OCMVI<br>1234567890<br>AZIENDA AGRICOI<br>2<br>2<br>ne Interve                                                                                                    | NO<br>LA<br>3 4<br>enti                                                                                                    | 5                                                                                                    | 6                                                                                                    | 7                                                                                                    | Home<br>8                                                                                                    |                                                                                                    |
| Indi<br>Id Procedimento:<br>CUAA:<br>Ragione Sociale:<br>1<br>Selezio<br>NUOVO                                                                                                    | 2017000000<br>DOMANDA OCMVI<br>1234567890<br>AZIENDA AGRICOI<br>2<br>2<br>ne Intervi                                                                                                    | NO<br>LA<br>3 4<br>enti                                                                                                    | MINA                                                                                                    | 6                                                                                                    | 7                                                                                                    | Home                                                                                                    |                                                                                                    |
| Indi<br>Id Procedimento:<br>CUAA:<br>Ragione Sociale:<br>1<br>Selezio<br>NUOVO<br>Intervento:                                                                                                    | 2017000000<br>DOMANDA OCMVI<br>1234567890<br>AZIENDA AGRICOI<br>2<br>2<br>ne Intervi<br>MODIFIC                                                                                                    | NO<br>LA<br>3 4<br>enti<br>A EL                                                                                                    | orisanamento conset                                                                                                    | 6                                                                                                    | 7                                                                                                    | B                                                                                                    |                                                                                                    |
| Indi<br>Id Procedimento:<br>CUAA:<br>Ragione Sociale:<br>1<br>Selezio<br>NUOVO<br>Intervento:<br>Descrizione:                                                                                                    | 20170000000<br>DOMANDA OCMVI<br>1234567890<br>AZIENDA AGRICOI<br>2<br>2<br>0<br>0<br>0<br>0<br>0<br>0<br>0<br>0<br>0<br>0<br>0<br>0<br>0<br>0<br>0<br>0<br>0                                                                                                    | Con<br>NO<br>LA<br>3 4<br>enti<br>enti<br>stutturazione, restauro<br>strutturazione, restauro                                                                                                    | o risanamento conser<br>o risanamento conser<br>o risanamento conser                                                                                                    | 6<br>vativo di fabbricati ad<br>vativo di fabbricati ad                                                                                                    | 7                                                                                                    | Home<br>8                                                                                                    | a diretta del prodotti vinicoli<br>cne vinicola (es ricovero attrezzi                                                                                                    |
| Indi<br>Id Procedimento:<br>CUAA:<br>Ragione Sociale:<br>1<br>SELEZIO<br>NUOVO<br>Intervento:<br>Descrizione:<br>Importo Intervento<br>Richiesto:                                                                        | 20170000000<br>DOMANDA OCMVI<br>1234567890<br>AZIENDA AGRICOI<br>2<br>2<br><b>ne Interv</b><br>MODIFIC                                                                                                    | Con<br>NO<br>LA<br>3 4<br>enti<br>strutturazione, restauro<br>strutturazione, restauro<br>strutturazione, restauro<br>strutturazione, restauro<br>strutturazione, restauro<br>strutturazione, restauro                                                                                                    | o risanamento conser<br>o risanamento conser<br>o risanamento conser<br>o risanamento conser<br>o risanamento conser<br>o risanamento conser                                                                                                    | vativo di fabbricati ad<br>vativo di fabbricati ad<br>vativo di fabbricati ad<br>vativo di fabbricati ad<br>vativo di fabbricati ad<br>vativo di fabbricati ad                                                                                                    | T<br>T<br>Ibib alla trasformazion<br>Ibib alla commercializ<br>Ibib amagazzini di se<br>Ibib a amagazzini di se<br>Ibib a sale di degusta<br>Ibib a sale di degusta | Home<br>8<br>2222/one eio vendit<br>rvizio alla produzio<br>zione                                                                                                    | ta diretta del prodotti vinicoli<br>one vinicola (es ricovero attrezzi e                                                                                                    |
| Indi<br>Id Procedimento:<br>CUAA:<br>Ragione Sociale:<br>1<br>Selezio<br>NUOVO<br>Intervento:<br>Descrizione:<br>Importo Intervento<br>Richiesto:                                                                        | 20170000000     DOMANDA OCMVI     1234567890     AZIENDA AGRICOI     2     2                                                                                                    | Con<br>NO<br>LA<br>3 4<br>enti<br>stutturazione, restauro<br>strutturazione, restauro<br>strutturazione, restauro<br>strutturazione, restauro<br>strutturazione, restauro<br>strutturazione, restauro<br>strutturazione, restauro<br>strutturazione, restauro<br>strutturazione, restauro<br>strutturazione, restauro<br>strutturazione, restauro                                                                                                    | o risanamento conser<br>o risanamento conser<br>o risanamento conser<br>o risanamento conser<br>o risanamento conser<br>isto di datazioni fisse,<br>isto di datazioni fisse,                                                                                                    | vativo di fabbricati ad<br>vativo di fabbricati ad<br>vativo di fabbricati ad<br>vativo di fabbricati ad<br>vativo di fabbricati ad<br>vativo di fabbricati ad<br>vativo di fabbricati ad<br>vativo di fabbricati ad                                                                                                    | T<br>T<br>T<br>T<br>T<br>T<br>T<br>T<br>T<br>T<br>T<br>T<br>T<br>T<br>T<br>T<br>T<br>T<br>T                                                                         | Home<br>8<br>8<br>ne<br>czazione elo vendił<br>srvizio alia produził<br>zione<br>nie spostabili, per tr<br>despostabili, per tr                                                                                                    | ta diretta del prodotti vinicoli<br>one vinicola (es ricovero attrezzi<br>produzione, lavorazione e conser<br>rasformazione e commercializzat                                                                                                    |
| Indi<br>Id Procedimento:<br>CUAA:<br>Ragione Sociale:<br>1<br>SEIEZIO<br>NUOVO<br>Intervento:<br>Descrizione:<br>Intervento:<br>Descrizione:<br>Importo Intervento<br>Richiesto:                                         | 20170000000<br>DOMANDA OCMVI<br>1224567890<br>AZIENDA AGRICOI<br>2<br>2<br><b>ne Interv</b><br>MODIFIC<br>A1) - nuova costruzione, ri<br>A3) - nuova costruzione, ri<br>A3) - nuova costruzione, ri<br>A3) - nuova costruzione, ri<br>A3) - nuova costruzione, ri<br>B1) - Acquisto ei o realizzat<br>2 ) - Acquisto ei orealizzat<br>5 ) - Acquisto ei orealizzat<br>0 ) - Acquisto di maccine ei                                                                                                    | Con<br>NO<br>LA<br>3 4<br>enti<br>strutturazione, restauro<br>strutturazione, restauro<br>strutturazione, restauro<br>strutturazione, restauro<br>strutturazione, restauro<br>strutturazione, restauro<br>zione di impianti e acque<br>er fattinamento dei vin<br>sio er fattinamento dei vin<br>so ettatte acque                                                                                                    | o risanamento conser<br>o risanamento conser<br>o risanamento conser<br>o risanamento conser<br>o risanamento conser<br>o risanamento conser<br>o risanamento conser<br>o risanamento conser<br>o risanamento conser<br>o risanamento conser<br>o risanamento risano di conser<br>o risanamento risano di conser<br>o risanamento risano di conser<br>o risanamento risano di conser<br>o risanamento risano di conser<br>o risanamento risano di conser<br>o risanamento risano di conser<br>o risanamento conser<br>o risanamento risano di conser<br>o risanamento risano di conser<br>o risanamento conser<br>o risanamento conser<br>o risanamento conser<br>o risanamento risano di conser<br>o risanamento conser<br>o risanamento                 | Vativo di fabbricati ad<br>vativo di fabbricati ad<br>vativo di fabbricati ad<br>vativo di fabbricati ad<br>vativo di fabbricati ad<br>instaliate in modo pe<br>instaliate in modo pe<br>instaliate in modo pe<br>vistoro di ra li natiri<br>visto dell'efficienza la                                                                                                    | T<br>T<br>T<br>T<br>T<br>T<br>T<br>T<br>T<br>T<br>T<br>T<br>T<br>T<br>T<br>T<br>T<br>T<br>T                                                                         | Home<br>8<br>8<br>trazione elo venditi<br>trazione elo venditi<br>zione<br>ne epostabili, per p<br>ne epostabili, per p<br>ne epostabili p<br>ne epostabili p<br>ne epostabi | ta diretta del prodotti vinicoli<br>one vinicola (es ricovero attrezzi si<br>produzione, lavorazione e conser<br>rizaformazione e commercializza<br>el lore eventuali supporti quand<br>to giobale dell'imprese sia dal pur                                                                                                    |
| Indi<br>Id Procedimento:<br>CUAA:<br>Ragione Sociale:<br>1<br>SEEEZIO<br>NUOVO<br>Intervento:<br>Descrizione:<br>Importo Intervento<br>Richiesto:<br>Ltcla degli Intervento<br>Richiesto:                                | 20170000000<br>DOMANDA OCMVI<br>1234567890<br>AZIENDA AGRICOL<br>2<br>2<br>0<br>0<br>0<br>0<br>0<br>0<br>0<br>0<br>0<br>0<br>0<br>0<br>0<br>0<br>0<br>0<br>0                                                                                                    | Con<br>NO<br>LA<br>3<br>3<br>4<br>enti<br>strutturazione, restauro<br>strutturazione, restauro<br>strutturazione, restauro<br>strutturazione, restauro<br>strutturazione, restauro<br>strutturazione, restauro<br>strutturazione, restauro<br>strutturazione, restauro<br>strutturazione, restauro<br>strutturazione, restauro<br>strutturazione, restauro<br>strutturazione, restauro<br>strutturazione (restauro<br>strutturazione), restauro<br>strutturazione (restauro<br>strutturazione), restauro<br>strutturazione (restauro<br>strutturazione (restauro       | o risanamento conser<br>o risanamento conser<br>o riso di riso di ri                                                                                              | Vativo di fabbricati ad<br>vativo di fabbricati ad<br>vativo di fabbricati ad<br>vativo di fabbricati ad<br>vativo di fabbricati ad<br>vativo di fabbricati ad<br>vativo di fabbricati ad<br>vativo di fabbricati ad<br>vativo di fabbricati<br>ristatiate in modo pe<br>instaliate in modo pe<br>instaliate in modo pe<br>instaliate in modo pe<br>instaliate in modo pe<br>instaliate in generesi a in altri<br>visto dell'efficienza i a                                                                                                    | T<br>T<br>T<br>T<br>T<br>T<br>T<br>T<br>T<br>T<br>T<br>T<br>T<br>T<br>T<br>T<br>T<br>T<br>T                                                                         | Home<br>8<br>8<br>tzazione eio venditi<br>zazione eio venditi<br>zione<br>nie spostabili, per tr<br>di ninovativi, compri<br>lot quel industabili, per tr<br>di ninovativi, compri<br>lot quel industabili, per tr<br>di ninovativi, compri<br>lot quel industabili, per tr<br>di ninovativi, compri<br>lot quel industabili, per tr<br>di ninovativi, compri<br>lot quel industabili, per tr<br>di ninovativi, compri                                                                                                    | ta diretta del prodotti vinicoli<br>sne vinicola (es ricovero attrezzi e<br>produzione, lavorazione e conseri<br>rasformazione e commercializzazi<br>rea lioro eventuali supporti quandi<br>to globale dell'imprese sia dal pui<br>globarie dell'imprese sia dal pui<br>gonferij nel limite delle normal di                                                                                        |
| Indi<br>Id Procedimento:<br>CUAA:<br>Ragione Sociale:<br>1<br>SElEZIO<br>NUOVO<br>Intervento:<br>Descrizione:<br>Intervento:<br>Descrizione:<br>Importo Intervento<br>Richiesto:<br>Ltsta degli Intervento<br>Intervento | 2017000000<br>DOMANDA OCMVI<br>1234567890<br>AZIENDA AGRICOI<br>2<br>2<br>0<br>0<br>0<br>0<br>0<br>0<br>0<br>0<br>0<br>0<br>0<br>0<br>0<br>0<br>0<br>0<br>0                                                                                                    | Con<br>NO<br>LA<br>3 4<br>enti<br>enti<br>etulturazione, restauro<br>strutturazione, restauro<br>strutturazione, restaur       | o risanamento conser<br>o risanamento conser<br>o risanam | Vativo di fabbricati ad<br>vativo di fabbricati ad<br>vativo di fabbricati ad<br>vativo di fabbricati ad<br>vativo di fabbricati ad<br>vativo di fabbricati ad<br>vativo di fabbricati ad<br>vativo di fabbricati ad<br>vativo di fabbricati ad<br>vativo di fabbricati ad<br>vativo di fabbricati ad<br>vativo di fabbricati ad<br>vativo di fabbricati ad<br>vativo di fabbricati ad<br>installate in modo pe<br>installate in modo pe<br>installate in mo    | T<br>T<br>T<br>T<br>T<br>T<br>T<br>T<br>T<br>T<br>T<br>T<br>T<br>T<br>T<br>T<br>T<br>T<br>T                                                                         | Home<br>8<br>3<br>ne<br>zzalone elo vendit<br>rvizio alla produzio<br>zione<br>nte spostabili, per pr<br>ite spostabili, per pr<br>ite spostabili, per pr<br>itorare il rendimen<br>at unavcatvo glie e fri<br>unitici; acquisto di                                                                                                    | ta diretta del prodotti vinicoli<br>one vinicola (es ricovero attrezzi o<br>produzione, lavorazione e consen<br>rasformazione e commercializzan<br>to globale dell'imprese sia dal pu<br>le e figorterri, nel limite delle no<br>ggorterji, nel limite delle normali de<br>i software gestionali per l'uttoic e                                                                                    |
| Indi<br>Id Procedimento:<br>CUAA:<br>Ragione Sociale:<br>1<br>SElEZIO<br>NUOVO<br>Intervento:<br>Descrizione:<br>Importo Intervento<br>Richiesto:<br>Ltsta degli Intervento<br>Intervento                                | 20170000000<br>DOMANDA OCMVI<br>1234567890<br>AZIENDA AGRICOL<br>(2)<br>(2)<br>(2)<br>(2)<br>(2)<br>(2)<br>(2)<br>(2)<br>(2)<br>(2)                                                                                                    | Con<br>NO<br>LA<br>3<br>3<br>4<br>enti<br>strutturazione, restauro<br>strutturazione, restauro     | o risanamento conser<br>o risanamento conser<br>o risanam | Vativo di fabbricati ad<br>vativo di fabbricati ad<br>vativo di fabbricati ad<br>vativo di fabbricati ad<br>vativo di fabbricati ad<br>vativo di fabbricati ad<br>instaliate in modo pe<br>instaliate in modo pe<br>instaliate | T<br>T<br>T<br>T<br>T<br>T<br>T<br>T<br>T<br>T<br>T<br>T<br>T<br>T<br>T<br>T<br>T<br>T<br>T                                                                         | Home<br>8<br>8<br>ne<br>czazione eio vendił<br>rrvizio alia produził<br>zione<br>nte spostabili, per p<br>te spostabili, per tr<br>d innovativi, compr<br>litorare il rendimen<br>litorare il rendimen<br>litorare di rendimentatione<br>litorare di litorare<br>litorare di litorare di litorare<br>litorare di litorare<br>litorare di litorare di litorare di litorare<br>litorare di litorare di litorare di litorare di litorare di litorare di litorare di litorare di litorare di litorare di litorare di litorare di litorare di litorare di litorare di litorare di litorar                                                          | ta diretta del prodotti vinicoli<br>one vinicola (es ricovero attrezzi e<br>produzione, lavorazione e conseri<br>rasformazione e commercializzazi<br>real loro eventuali eupporti quand<br>to globale dell'imprese sia dal juu<br>le ofigoriteri, nel limite delle no<br>goriferi) nel limite delle normali di<br>(software gestionali per l'utticio e                                             |
| Indi<br>Id Procedimento:<br>CUAA:<br>Ragione Sociale:<br>1<br>SEIEZIO<br>NUOVO<br>Intervento:<br>Descrizione:<br>Importo Intervento<br>Richiesto:<br>Ltds degil Intervento<br>Ltds degil Intervento                      | 20170000000<br>DOMANDA OCMVI<br>1234567890<br>AZIENDA AGRICOI<br>2<br>2<br>0<br>0<br>0<br>0<br>0<br>0<br>0<br>0<br>0<br>0<br>0<br>0<br>0<br>0<br>0<br>0<br>0                                                                                                    | NO<br>LA<br>3<br>3<br>4<br>enti<br>a<br>brutturazione, restauro<br>strutturazione, restauro<br>str | o risanamento conser<br>o risanamento conser<br>o risanam | Vativo di fabbricati ad<br>vativo di fabbricati ad<br>vativo di fabbricati ad<br>vativo di fabbricati ad<br>vativo di fabbricati ad<br>instaliate in modo pe<br>instaliate in modo pe<br>instaliate i | T<br>T<br>T<br>T<br>T<br>T<br>T<br>T<br>T<br>T<br>T<br>T<br>T<br>T<br>T<br>T<br>T<br>T<br>T                                                                         | Home<br>8<br>a<br>b<br>c<br>c<br>c<br>c<br>c<br>c<br>c<br>c<br>c<br>c<br>c<br>c<br>c<br>c<br>c<br>c<br>c<br>c                                                                                                    | ta diretta del prodotti vinicoli<br>one vinicola (es ricovero attrezzi o<br>produzione, lavorazione e conser<br>rasformazione e commercializza<br>el loro eventuali supporti quand<br>to globale dell'imprese sia dal pui<br>le e figorferi), nel limite delle normali<br>o giotale dell'imprese sia dal pui<br>le e figorferi), nel limite delle normali<br>i software gestionali per l'ufficio e |
| Indi<br>Id Procedimento:<br>CUAA:<br>Ragione Sociale:<br>1<br>Selezio<br>NUOVO<br>Intervento:<br>Descrizione:<br>Importo Intervento<br>Richiesto:<br>Lista dagit Intervento<br>Intervento<br>Intervento<br>Pegine 1      | A1) - nuova costruzione, ri<br>A2) - nuova costruzione, ri<br>A2) - nuova costruzione, ri<br>A2) - nuova costruzione, ri<br>A2) - nuova costruzione, ri<br>A2) - nuova costruzione, ri<br>A3) - nuova costruzione, ri<br>A3) - nuova costruzione, ri<br>A3) - nuova costruzione, ri<br>A3) - nuova costruzione, ri<br>A3) - nuova costruzione, ri<br>A3) - nuova costruzione, ri<br>A3) - nuova costruzione, ri<br>A3) - nuova costruzione, ri<br>A3) - nuova costruzione, ri<br>A3) - nuova costruzione, ri<br>A3) - nuova costruzione, ri<br>A4) - nuova costruzione, ri<br>A3) - nuova costruzione, ri<br>A3) - nuova costruzione, ri<br>A4) - nuova costruzione, ri<br>A3) - nuova costruzione, ri<br>A4) - nuova costruzione, ri<br>A3) - nuova costruzione, ri<br>A4) - nuova costruzione, ri<br>A3) - nuova costruzione, ri<br>A3) - nuova costruzione, ri<br>A4) - nuova costruzione, ri<br>A3) - nuova costruzione, ri<br>A4) - nuova costruzione, ri<br>A4) - nuova costruzione, ri<br>A4) - nuova costruzione, ri<br>A4) - nuova costruzione, ri<br>A4) - nuova costruzione, ri<br>A4) - nuova costruzione, ri<br>A5) - nuova costruzione, ri<br>A5) - nuova costruzione, ri<br>A4) - nuova costruzione, ri<br>A5) - nuova costruzione, ri<br>A5) - nuova costruzione, ri<br>A6) - nuova costruzione, ri<br>A6) - nuova costruzione, ri<br>A6) - nuova costruzione, ri<br>A6) - nuova costruzione, ri<br>A6) - nuova costruzione, ri<br>A6) - nuova costruzione, ri<br>A6) - nuova costruzione, ri<br>A6) - nuova costruzione, ri<br>A6) - nuova costruzione, ri<br>A6) - nuova costruzione, ri<br>A6) - nuova costruzione, ri<br>A6                          | NO<br>LA<br>3<br>3<br>4<br>enti<br>strutturazione, restauro<br>strutturazione, restauro<br>strutturazione, restauro<br>strutturazione, restauro<br>strutturazione, restauro<br>strutturazione, restauro<br>strutturazione, restauro<br>strutturazione, restauro<br>strutturazione, restauro<br>strutturazione (inginati e acque<br>et attimamento dei vini<br>ingina atti et acque<br>er fattimamento dei vini<br>endita at dettaglio: l'acq<br>gustazione: faoquisto di pe<br>nento di siti internet dei                                                                                                    | o risanamento conser<br>o risanamento conser<br>o riso riso riso riso riso riso riso ris                                                                                                    | vativo di fabbricati ad<br>vativo di fabbricati ad<br>vativo                      | Tota                                                                                                    | Home<br>8<br>1<br>1<br>1<br>1<br>1<br>1<br>1<br>1<br>1<br>1<br>1<br>1<br>1                                                                                                    | a diretta del prodotti vinicoli<br>one vinicola (es ricovero attrezz) di<br>produzione, lavorazione e comercializza;<br>real loro eventuali supporti quand<br>to globale dell'imprese sia dal pui<br>le e frigoriferi), nel limite delle normali di<br>software gestionali per l'ufficio e                                                                                                    |
| Indi<br>Id Procedimento:<br>CUAA:<br>Ragione Sociale:<br>1<br>SEIEZIO<br>NUOVO<br>Intervento:<br>Descrizione:<br>Intervento:<br>Descrizione:<br>Intervento:<br>Lista degit Intervento<br>Richiesto:                      | 2017000000<br>DOMANDA OCMVI<br>1234567890<br>AZIENDA AGRICOI<br>2<br>2<br><b>ne Interv</b><br><b>MODIFIC</b><br>All - nuova costruzione, ri<br>A3) - nuova costruzione, ri<br>A3) - nuova costruzione, ri<br>A4) - nuova costruzione, ri<br>A4) - nuova costruzione, ri<br>A4) - nuova costruzione, ri<br>A4) - nuova costruzione, ri<br>A4) - nuova costruzione, ri<br>A4) - nuova costruzione, ri<br>A4) - nuova costruzione, ri<br>A4) - nuova costruzione, ri<br>A4) - nuova costruzione, ri<br>A4) - nuova costruzione, ri<br>A4) - nuova costruzione, ri<br>A4) - nu | NO<br>LA<br>3 4<br>enti<br>a enti<br>a eutivurazione, restauro<br>strutturazione, restauro<br>strutturazione, restauro<br>strutturazione, restauro<br>strutturazione, restauro<br>strutturazione, restauro<br>strutturazione, restauro<br>strutturazione, restauro<br>strutturazione, restauro<br>strutturazione, restauro<br>strutturazione, restauro<br>strutturazione, restauro<br>strutturazione (estauro<br>strutturazione)<br>strutturazione (estauro<br>strutturazione)<br>strutturazione (estauro<br>strutturazione)<br>strutturazione (estauro<br>strutturazione)<br>strutturazione (estauro<br>strutturazione)<br>strutturazione, restauro<br>strutturazione, restauro<br>strutturazione, restaur    | o risanamento conser<br>o risanamento conser<br>o risanam | Salva                                                                                                    | Tota                                                                                                    | Ne contraction de la contraction de la contracti                                                                                                    | ta diretta del prodotti vinicoli<br>one vinicola (es ricovero attrezzi a<br>produzione, lavorazione e conser<br>rasformazione e commercializza<br>tea loro eventuali supporti quand<br>to globale dell'Imprese sia dal pur<br>le e frigoriferi), inili britte delle normali di<br>i software gestionali per l'ufficio e                                                                            |

Figura 9 – "Selezione interventi" OCM Vino Investimenti SISCO

Il contenuto del menu a tendina "Intervento" è dinamico. Infatti, gli interventi selezionabili dal menu a tendina dipendono dalla Macro-Categoria selezionata.

Di seguito l'elenco delle tipologie di intervento:

| Intervento                                                          | Importo Max | Importo Min |
|---------------------------------------------------------------------|-------------|-------------|
| A.1) nuova costruzione, ristrutturazione, restauro o                |             |             |
| risanamento conservativo di fabbricati adibiti alla                 | //          | //          |
| trasformazione                                                      |             |             |
| A.2) nuova costruzione, ristrutturazione, restauro o                |             |             |
| risanamento conservativo di fabbricati adibiti alla                 | //          | //          |
| commercializzazione e/o vendita diretta dei prodotti vinicoli       |             |             |
|                                                                     |             |             |
| A.S) Huova costruzione, histrutturazione, restauro o                |             |             |
| servizio alla produzione vinicola (es ricovero attrezzi specifici   | //          | //          |
| magazzino produtto finito)                                          |             |             |
| A.4) nuova costruzione, ristrutturazione, restauro o                |             |             |
| risanamento conservativo di fabbricati adibiti a sale di            | //          | //          |
| degustazioni                                                        |             |             |
|                                                                     |             |             |
| A.5) nuova costruzione, ristrutturazione, restauro o                | //          | //          |
| risanamento conservativo di fabbricati adibiti a uffici aziendali   |             |             |
| B.1) Acquisto e/o realizzazione di impianti e acquisto di           |             |             |
| dotazioni fisse, installate in modo permanente e difficilmente      | //          | 11          |
| spostabili, per produzione, lavorazione e conservazione dei         | 11          | 11          |
| prodotti vinicoli                                                   |             |             |
| B.2) Acquisto e/o realizzazione di impianti e acquisto di           |             |             |
| dotazioni fisse, installate in modo permanente e difficilmente      | //          | //          |
| spostabili, per trasformazione e commercializzazione e/o            |             |             |
| vendita diretta dei prodotti vinicoli                               |             |             |
| C) Acquisto di recipienti per l'affinamento del vino in legno, in   |             |             |
| acciaio, in vetroresina e in altri materiali funzionali ed          | //          | //          |
| innovativi, compresi loro eventuali supporti quando necessario      |             |             |
| D) Acquisto di macchine e/o attrezzature mobili innovative dal      |             |             |
| punto di vista dell'efficienza lavorativa, dirette a migliorare il  |             |             |
| rendimento globale dell'imprese sia dal punto di vista              | //          | //          |
| economico che energetico utilizzate in cantina o in magazzino       |             |             |
| in tutte le fasi di produzione, di imbottigliamento e di            |             |             |
| Immagazzinaggio del mosto/vino                                      |             |             |
| E) Allestimento di punti vendita al dettaglio: l'acquisto di mobili |             |             |
| e all'ezzalure, (compresi gli elettrodomestici dedicati quali       | //          | 11          |
| standard escludendo attrezzature particolari di design/ lusso       | 11          | 11          |
| ed extra lusso                                                      |             |             |
| F) Allestimento di sale degustazione: l'acquisto di mobili e        |             |             |
| attrezzature, (compresi gli elettrodomestici dedicati guali         |             |             |
| lavastoviglie e frigoriferi) nel limite delle normali dotazioni     | //          | //          |
| standard escludendo attrezzature particolari di design/ lusso       |             |             |
| ed extra lusso                                                      |             |             |

| G) Dotazioni utili per l'ufficio quali acquisto di pc per<br>postazioni fisse, stampanti, fax, scanner, arredi e/o mobili per<br>ufficio; acquisto di software gestionali per l'ufficio e la cantina;<br>l'acquisto di mobili e attrezzature) nel limite delle normali<br>dotazioni standard escludendo attrezzature particolari di<br>design/ lusso ed extra lusso | // | // |
|----------------------------------------------------------------------------------------------------|----|----|
| H) Creazione e aggiornamento di siti internet dedicati all'e-<br>commerce                                                                                                    | // | // |

Tabella 1 – Tipologie Intervento OCM Vino Investimenti SISCO

Per richiedere un intervento è necessario selezionare lo stesso tramite il menù a tendina, inserire l'importo richiesto >

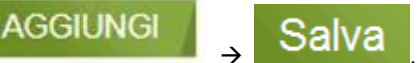

La lista degli interventi riporterà l'intervento selezionato, l'eventuale descrizione (non obbligatoria) e l'importo richiesto

| Lista degli Interventi                            |             |                                     |
|---------------------------------------------------|-------------|-------------------------------------|
| Intervento                                        | Descrizione | Importo interventi<br>Richiesto (€) |
| A.5) - nuova costruzione, ristrutturazione, resta | uro o ris   | 2.000,00                            |
| 4 4 Pagina 1 di 1 ▶ 1 🖉                           |             | N.ro elementi: 1                    |

Totale importi: 2.000,00€

#### Figura 10 - Lista degli Interventi

Nel caso si volesse modificare l'importo richiesto o eliminare l'intervento precedentemente selezionato è necessario cliccare il record <sup>(A,5)</sup> - nuova costruzione, ristrutturazione, restauro o ris... all'interno della casella "Lista degli interventi" in modo

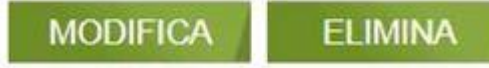

,come specificato in figura seguente e

da rendere editabili i tasti successivamente salvare le modifiche e confermare la fase

|            | Id Procedimento:<br>CUAA:<br>Ragione Sociale: | 20170000000<br>DOMANDA OCMVINO<br>1234567890<br>AZIENDA AGRICOLA |                      |                  |                  |                   | Home                   |           |
|------------|-----------------------------------------------|------------------------------------------------------------------|----------------------|------------------|------------------|-------------------|------------------------|-----------|
|            | 1                                             | 2 3                                                              | 4                    | 5                | 6                | 7                 | 8                      |           |
|            | Selezior                                      | ne Intervent                                                     | ti                   |                  |                  |                   |                        |           |
|            | NUOVO                                         | MODIFICA                                                         | ELIMINA              | N. T             |                  |                   |                        |           |
|            | Intervento:                                   | A.5) - nuova costruzione, ristr                                  | rutturazione, restau | uro o risanament | o conservativo d | i fa' 🗸           |                        |           |
|            | Importo Intervento<br>Richiesto:              | 2000                                                             |                      |                  |                  |                   |                        |           |
|            | Lista degli interventi                        |                                                                  |                      |                  |                  |                   |                        |           |
|            | Intervento                                    |                                                                  | Descrizione          |                  |                  | Impo              | Richiesto (€)          |           |
|            | A.5) - nuova costruzion                       | e, ristrutturazione, restauro o ris                              | ٠                    |                  |                  |                   | 2.000.00               |           |
|            | Pagina 1                                      | <u>0</u> 1 / /1 @                                                |                      |                  |                  | Totale impo       | rti: 2.000,00€         |           |
|            | Nessuna Anomalia                              | a rilevata.                                                      |                      |                  |                  |                   |                        |           |
|            | Indietro                                      | Co                                                               | onferma              | Salva            |                  |                   | Avanti                 |           |
|            |                                               | Figura 11 - Modifi                                               | ica Importo          | e/o Elimin       | a interven       | to.               |                        |           |
|            |                                               |                                                                  |                      |                  |                  |                   |                        |           |
| Per richie | edere più di un interven                      | to (Rif. Fig. 9), dopo                                           | o aver salvat        | o il precede     | ente digitar     | <sub>ido</sub> Sa | alva <sub>, è ne</sub> | cessario: |
| •          | selezionare l'intervento                      | o tramite il menù a te                                           | endina, inse         | rire l'import    | o richiesto      | → A               | GGIUNGI                | <b>→</b>  |
|            | Salva e al te                                 | rmine confermare la                                              | a fase;              |                  |                  |                   |                        |           |
|            | oppure                                        |                                                                  |                      |                  |                  |                   |                        |           |
| •          | Selezionare                                   | UOVO , sele                                                      | ezionare l'int       | tervento tra     | mite il men      | iù a tendin       | a, inserire l'im       | porto     |
|            | richiesto →                                   | GIUNGI →                                                         | Salva                |                  |                  |                   |                        |           |
| Si ricorda | a che:                                        |                                                                  |                      |                  |                  |                   |                        |           |
| •          | Indietro <sub>per</sub>                       | <sup>.</sup> tornare alla fase pr                                | ecedente.            |                  |                  |                   |                        |           |
| •          | Avanti <sub>per</sub>                         | passare alla fase sı                                             | uccessiva.           |                  |                  |                   |                        |           |

N.B. Selezionando la stessa tipologia d'intervento per più di una volta il sistema restituisce il seguente pop-up:

| itervento:                    | A.5) - nuova costruz         | one, ristrutturazione, restauro o risanamento conse             | ervativo di fa                      |
|-------------------------------|------------------------------|-----------------------------------------------------------------|-------------------------------------|
| escrizione:                   |                              |                                                                 |                                     |
| nporto Intervento<br>chiesto: |                              |                                                                 |                                     |
| lista degli interventi        |                              |                                                                 |                                     |
| Intervento                    |                              | Descrizione                                                     | Importo interventi<br>Richiesto (€) |
| A.5) - nuova costruzio        | one, ristrutturazione, resta | осм                                                             | 2,000,00                            |
| 14 4 Pagina 1                 | a1 → H 2                     | Attenzione, non è possibile inserire più volte o<br>intervento. | questo N.ro elementi: 1             |
|                               |                              |                                                                 | Totale importi: 2.000,00            |

Figura 12 - Pop - up per interventi già selezionati

### 3.1.3 Informazioni Aggiuntive

Di seguito si riporta una immagine indicativa della fase "Informazioni Aggiuntive".

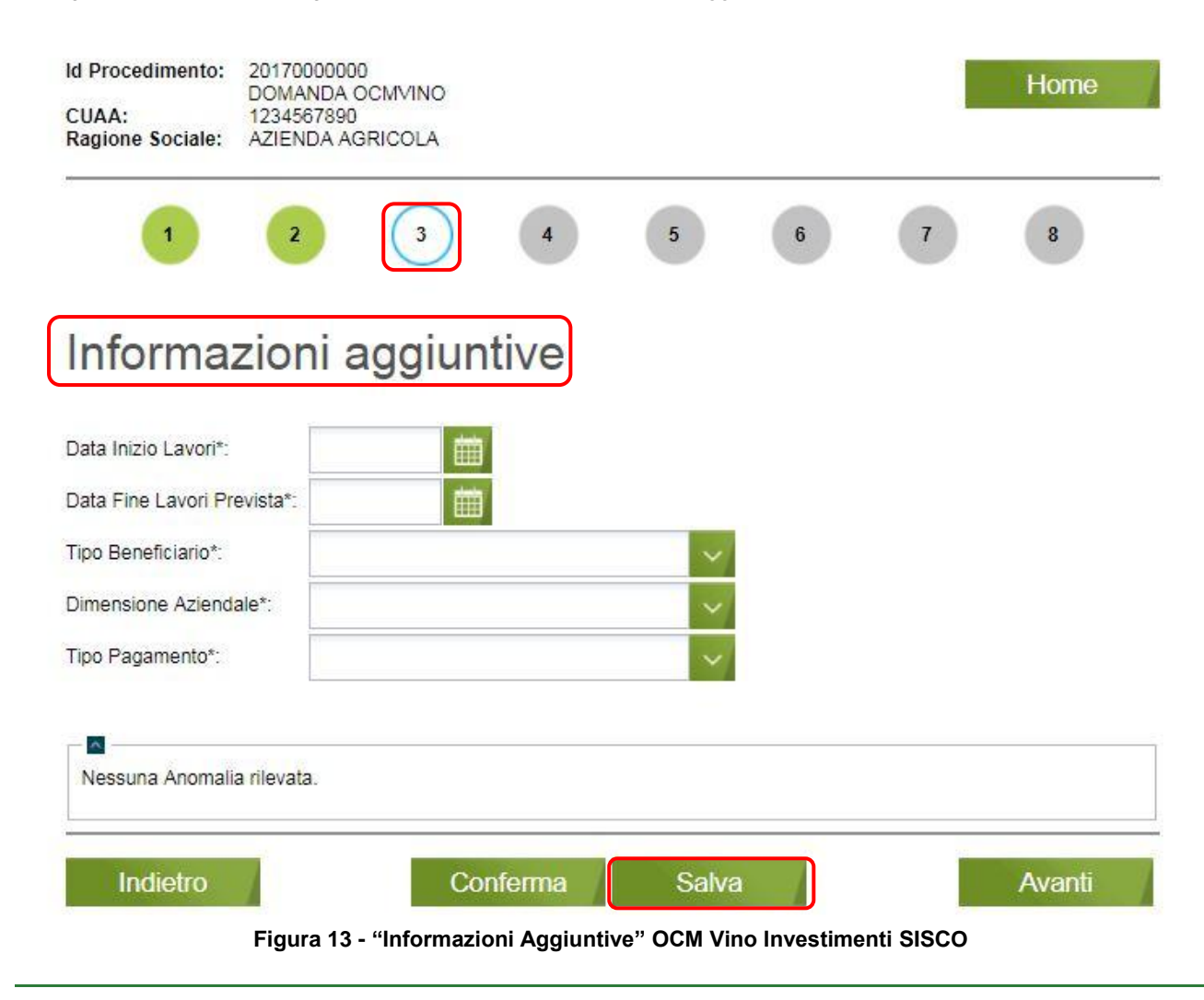

Nella maschera "Informazioni Aggiuntive" l'utente è chiamato specificare ulteriori informazioni:

- Data Inizio Lavori: la data in cui si prevede di iniziare i lavori specificati nella Selezione Interventi; la data deve essere maggiore della data odierna. È un campo obbligatorio.
- Data Fine lavori prevista: la data in cui si prevede di terminare i lavori specificati nella Selezione Interventi; la data deve essere maggiore della data di inizio lavori. È un campo obbligatorio.
- **Tipo Beneficiario:** indica la tipologia di impresa richiedente l'aiuto. È necessario selezionare una tipologia tra quelle indicate in tabella:

| # | Tipologia                 |
|---|---------------------------|
| 1 | Impresa Agricola          |
| 2 | Impresa di trasformazione |

Tabella 2 - Fase 3 - Tipologie Beneficiario

• **Dimensione Aziendale:** la dimensione aziendale, in termine di numero di addetti e fatturato, dell'impresa richiedente l'aiuto. È necessario selezionare una classificazione tra quelle riportate in tabella:

| # | Dimensione Aziendale                                                   |
|---|------------------------------------------------------------------------|
| 1 | Microimprese (n° addetti < 10 - fatturato < 2Mio Euro)                 |
| 2 | Piccole imprese (n° addetti >= 10 e <= 50 - fatturato < 10 Mio Euro)   |
| 3 | Medie Imprese (n° addetti >= 50 e <= 249 - fatturato < 50 Mio €)       |
| 4 | Imprese Intermedie (n° addetti >= 250 e < 750 – fatturato < 200 Mio €) |
|   |                                                                        |

Tabella 3 - Fase 3 - Dimensione Aziendale

• **Tipo Pagamento:** la tipologia di pagamento prescelta tra anticipato e a saldo. È necessario selezionare una tipologia tra quelle indicate in tabella:

| # | Tipologia di Pagamento                    |
|---|-------------------------------------------|
| 1 | Saldo anno n (30%)                        |
| 2 | Anticipo (70%)                            |
| - | Taballa 4. Fasa 9. Tinalania di Banamanta |

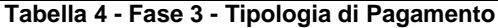

Il Campo "Tipo di Pagamento" prevede un controllo con visualizzazione Popoup. Il controllo è il seguente:

| Calcolo "Anno Liquidazione"                                                                        | Popup Alert                                                                                                    |              |
|----------------------------------------------------------------------------------------------------|----------------------------------------------------------------------------------------------------|--------------|
|                                                                                                    | OCM VINO Investimenti                                                                                                    | ×            |
| Se D <b>ata fine lavori ≤ 30/06/n</b><br>e                                                         | Se la Data Fine Lavori prevista è <= 30/06/n è obbligatorio selezionare "Saldo anno n<br>(100%)" come Tipologia di Pagamento |              |
| <i>Tipologia di Pagamento</i> = Anticipo (80%)                                                     | Ok                                                                                                    |              |
|                                                                                                    | OCM VINO Investimenti                                                                                                    | $\mathbf{X}$ |
| Se D <b>ata fine lavori</b> > 30/06/ <b>n</b><br>e<br><b>Tipologia di Pagamento</b> = Saldo anno n | Se la Data Fine Lavori prevista è > 30/06/n è obbligatorio selezionare "Anticipo (80%)" com<br>Tipologia di Pagamento        | e            |
| (100%)                                                                                             | Ok                                                                                                    |              |

Tabella 5 – Fase Tipologia di Pagamento (Popup)

E' necessario Confermare la fase per procedere alla compilazione della domanda ed accedere alla fase successiva.

### 3.1.4 Informazioni Punteggio

Nella schermata "Informazioni Punteggio" l'utente è chiamato a selezionare le Dichiarazione di Attività, finalizzate al calcolo del punteggio, attinenti alla propria Domanda.

Di seguito si riporta una immagine indicativa della fase "Informazioni Punteggio".

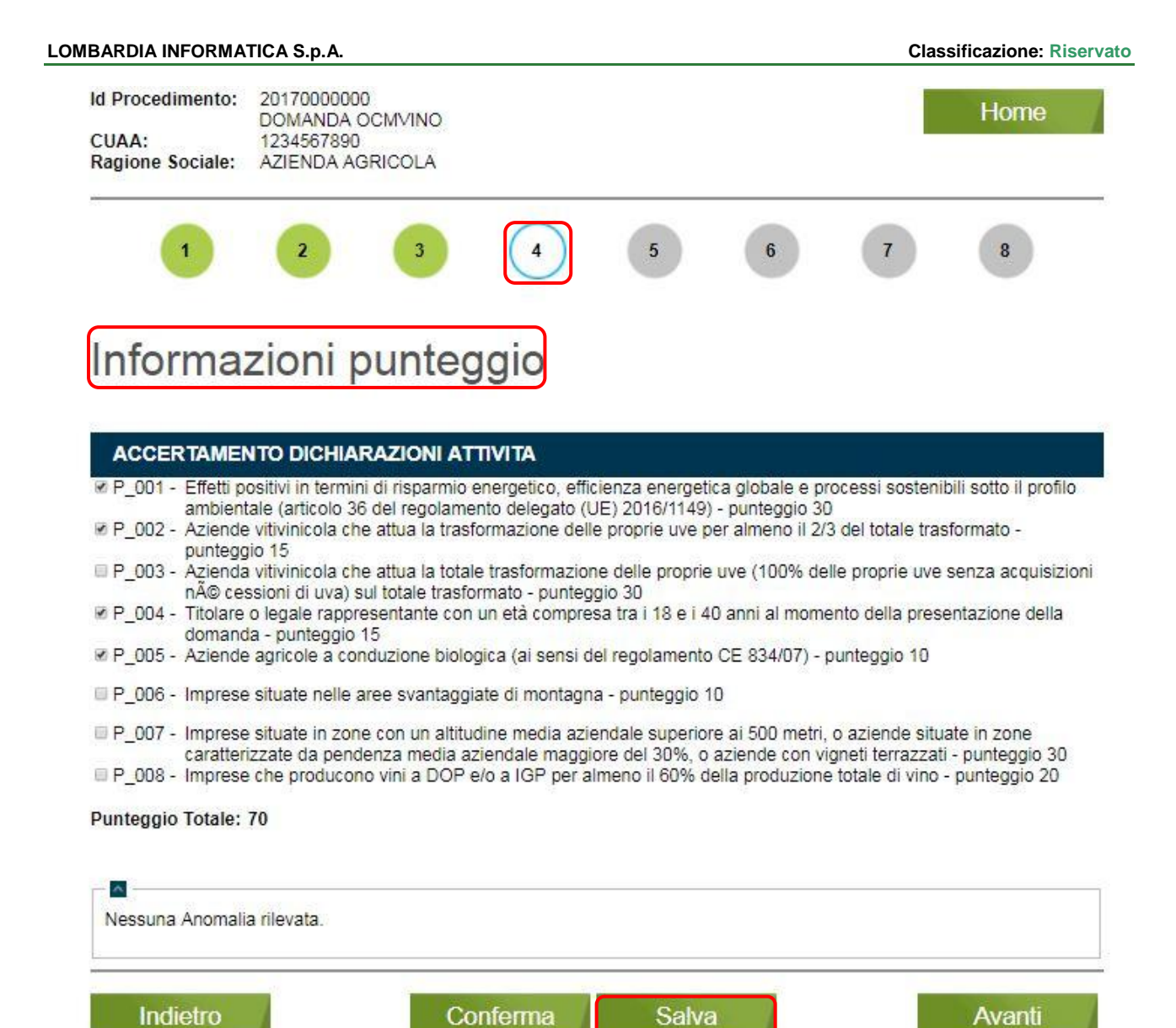

Figura 14 – "Informazioni punteggio" OCM Vino Investimenti SISCO

In base alle Attività selezionate il sistema calcolerà il "Punteggio Totale" Punteggio Totale:, dato dalla somma dei punteggi che costituiscono ogni singola attività.

Di seguito si riporta una tabella con le Dichiarazioni Attività e i relativi punteggi:

| Codice     | Descrizione                                                                                                    | Punteggio |
|------------|----------------------------------------------------------------------------------------------------|-----------|
| OCMVINO.B1 | Effetti positivi in termini di risparmio energetico, efficienza energetica globale e<br>processi sostenibili sotto il profilo ambientale (articolo 36 del regolamento delegato<br>(UE) 2016/1149) | 30        |
| OCMVINO.B2 | Aziende vitivinicola che attua la trasformazione delle proprie uve per almeno il 2/3 del totale trasformato                                                                                       | 15        |
| OCMVINO.B3 | Azienda vitivinicola che attua la totale trasformazione delle proprie uve (100% delle proprie uve senza acquisizioni né cessioni di uva) sul totale trasformato                                   | 30        |
| OCMVINO.B4 | Titolare o legale rappresentante con un età compresa tra i 18 e i 40 anni al momento della presentazione della domanda                                                                            | 15        |
| OCMVINO.B5 | Aziende agricole a conduzione biologica (ai sensi del regolamento CE 834/07)                                                                                                    | 10        |
| OCMVINO.B6 | Imprese situate nelle aree svantaggiate di montagna                                                                                                    | 10        |

| Codice     | Descrizione                                                                                                    | Punteggio |
|------------|----------------------------------------------------------------------------------------------------|-----------|
| OCMVINO.B7 | Imprese situate in zone con un altitudine media aziendale superiore ai 500 metri, o<br>aziende situate in zone caratterizzate da pendenza media aziendale maggiore del<br>30%, o aziende con vigneti terrazzati | 30        |
| OCMVINO.B8 | Imprese che producono vini a DOP e/o a IGP per almeno il 60% della produzione totale di vino.                                                                                                    | 20        |

Tabella 6 – Dichiarazioni Attività

E' necessario Confermare la fase per procedere alla compilazione della domanda ed accedere alla fase successiva.

### 3.1.5 Dichiarazioni Impegni

Nella maschera "Dichiarazioni Impegni" l'utente è chiamato a prendere visione e selezionare gli impegni Essenziali e quelli Accessori.

Di seguito si riporta una immagine indicativa della fase "Dichiarazioni Impegni".

| ld Procedimento:<br>CUAA:<br>Ragione Sociale:                   | 20170000000<br>DOMANDA OCMVINO<br>1234567890<br>AZIENDA AGRICOLA                                                                                                    |                                                                                                    |                                                              |                                                        | Home                                               |
|-----------------------------------------------------------------|----------------------------------------------------------------------------------------------------|----------------------------------------------------------------------------------------------------|--------------------------------------------------------------|--------------------------------------------------------|----------------------------------------------------|
| 1                                                               | 2 3                                                                                                    | 4 5                                                                                                    | 6                                                            | 7                                                      | 8                                                  |
| Dichiara                                                        | zioni impegni                                                                                                    |                                                                                                    |                                                              |                                                        |                                                    |
| ESSENZIALI                                                      |                                                                                                    |                                                                                                    |                                                              |                                                        |                                                    |
| MIMO01 - SLIMPE                                                 | GNA a comunicare le eventuali va                                                                                                    | iazioni al fascicolo azie                                                                                | ndale, che abb                                               | iano modificato                                        | o lo stato                                         |
| IMD02 - SI IMPE<br>necessa                                      | nda, con riflessi sull'oggetto della d<br>GNA a riprodurre o integrare la pre<br>ria, secondo quanto disposto dalla                                                                                    | omanda (impegno esse<br>sente domanda, nonch<br>normativa comunitaria                                    | é a fornire ogni<br>e nazionale nei                          | sciusione del fi<br>altra eventual<br>i tempi previsti | nanziamento)<br>e documentazione<br>(impegno       |
| <ul> <li>IM003 - SI IMPE<br/>dell'azie</li> </ul>               | ale pena l'esclusione del finanziamo<br>GNA a garantire l'accesso all'autor<br>nda e alle sedi del richiedente per l                                                                                   | ento)<br>ità competente, in ogni<br>e attività di ispezione p                                            | momento e ser<br>reviste, nonché                             | nza restrizioni a<br>a tutta la docu                   | agli impianti<br>imentazione che                   |
| riterrà n<br>1 IM004 - SI IMPE                                  | ecessaria ai fini dell'istruttoria e dei<br>GNA a rendere disponibile qualora                                                                                                    | controlli (impegno esse<br>richieste tutte le inform                                                     | enziale pena l'e<br>azioni necessa                           | sclusione del fi<br>rie al sistema (                   | inanziamento)<br>di monitoraggio e                 |
| valutazie<br>MIM005 - SI IMPE                                   | one;<br>GNA a mantenere tutte le opere di                                                                                                    | miglioramento fondiario                                                                                  | o di natura strac                                            | ordinaria ogget                                        | to di investimento                                 |
| per una<br>forza ma                                             | periodo minimo di 10 anni e tutte le<br>aggiore e circostanze eccezionali (i                                                                                                    | e attrezzature acquistate<br>mpegno essenziale per                                                       | e per un period                                              | o minimo di 5 a<br>del finanziame                      | anni salvo cause di<br>nto)                        |
| MIM006 - SI IMPE<br>(marchic                                    | GNA a identificare le attrezzature a<br>a fuoco, vernice indelebile, targhe                                                                                                    | acquistate mediante un<br>etta metallica o di plastic                                                    | contrassegno i<br>a), che riporti i                          | ndelebile e nor<br>I riferimento al                    | n asportabile<br>Regolamento (UE)                  |
| IM007 - SI IMPE<br>degli inv                                    | 13- articolo 50, la campagna di app<br>GNA a comunicare agli UTR e alla<br>estimenti e di presentare la doman                                                                                          | provazione dell'operazio<br>Provincia di Sondrio pe<br>da di pagamento secon                             | one (aa) e la Pr<br>er il territorio di<br>ido i termini sta | ovincia di appa<br>competenza la<br>biliti (impegno    | rtenenza<br>data di ultimazione<br>essenziale pena |
| l'esclusi<br>IMD08 - Si IMPE<br>Investin<br>puà ess<br>software | one del finanziamento negli anni su<br>GNA a utilizzare un sistema contal<br>renti" per tutte le transazioni relative<br>er effettuato manualmente o inform<br>i utilizzati per la tenuta della contab | iccessivi)<br>pile distinto o un apposi<br>e all'operazione finanzia<br>aticamente (pratica con<br>ilità | to codice conta<br>ita. L'inserimen<br>isigliata) introdu    | bile: "OCM VIN<br>to della codific<br>icendo opporti   | ₩O Misura<br>a sopra riportata<br>une modifiche ai |
|                                                                 |                                                                                                    |                                                                                                    |                                                              |                                                        | Salva                                              |
| -                                                               |                                                                                                    |                                                                                                    |                                                              |                                                        |                                                    |
| Nessuna Anomalia                                                | a rilevata.                                                                                                    |                                                                                                    |                                                              |                                                        |                                                    |
|                                                                 |                                                                                                    |                                                                                                    |                                                              |                                                        |                                                    |
| 1                                                               |                                                                                                    |                                                                                                    |                                                              |                                                        |                                                    |
| Indietro                                                        | Conten                                                                                                    | na Salva                                                                                                 |                                                              |                                                        | Avanti                                             |

È necessario selezionare, attraverso il flag, ciascun impegno per poter procedere con la Domanda. Al momento della conferma la mancata selezione di un impegno "Essenziali" con il relativo checkbox attiva un Allarme via Popup (Figura 16).

 $\times$ 

Ok

OCM Vino PNS Investimenti

P

La dichiarazione : IM007 è obbligatoria

```
Figura 16 – Pop up per mancato flag Dichiarazioni Impegni
```

Di seguito si riporta una tabella con le Dichiarazioni e Impegni e la relativa classificazione (Essenziale e Accessorio).

| Codice | Classificazione | Dichiarazione Impegni                                                                                                    |
|--------|-----------------|----------------------------------------------------------------------------------------------------|
| IM001  | Essenziale      | SI IMPEGNA a comunicare le eventuali variazioni al fascicolo aziendale, che abbiano<br>modificato lo stato dell'azienda, con riflessi sull'oggetto della domanda (impegno<br>essenziale pena l'esclusione del finanziamento).                                                                                                    |
| IM002  | Essenziale      | SI IMPEGNA a riprodurre o integrare la presente domanda, nonché a fornire ogni altra<br>eventuale documentazione necessaria, secondo quanto disposto dalla normativa<br>comunitaria e nazionale nei tempi previsti (impegno essenziale pena l'esclusione del<br>finanziamento).                                                                                                    |
| IM003  | Essenziale      | SI IMPEGNA a garantire l'accesso all'autorità competente, in ogni momento e senza restrizioni agli impianti dell'azienda e alle sedi del richiedente per le attività di ispezione previste, nonché a tutta la documentazione che riterrà necessaria ai fini dell'istruttoria e dei controlli (impegno essenziale pena l'esclusione del finanziamento).                                                         |
| IM004  | Essenziale      | SI IMPEGNA a rendere disponibile qualora richieste tutte le informazioni necessarie al sistema di monitoraggio e valutazione.                                                                                                    |
| IM005  | Essenziale      | SI IMPEGNA a mantenere tutte le opere di miglioramento fondiario di natura<br>straordinaria oggetto di investimento per una periodo minimo di 10 anni e tutte le<br>attrezzature acquistate per un periodo minimo di 5 anni salvo cause di forza maggiore<br>e circostanze eccezionali (impegno essenziale pena l'esclusione del finanziamento).                                                               |
| IM006  | Essenziale      | SI IMPEGNA a identificare le attrezzature acquistate mediante un contrassegno<br>indelebile e non asportabile (marchio a fuoco, vernice indelebile, targhetta metallica o<br>di plastica), che riporti il riferimento al Regolamento (UE) 1308/2013- articolo 50, la<br>campagna di approvazione dell'operazione (aa) e la Provincia di appartenenza.                                                          |
| IM007  | Essenziale      | SI IMPEGNA a comunicare agli UTR e alla Provincia di Sondrio per il territorio di<br>competenza la data di ultimazione degli investimenti e di presentare la domanda di<br>pagamento secondo i termini stabiliti (impegno essenziale pena l'esclusione del<br>finanziamento negli anni successivi).                                                                                                    |
| IM008  | Essenziale      | SI IMPEGNA a utilizzare un sistema contabile distinto o un apposito codice contabile:<br>"OCM VINO Misura Investimenti" per tutte le transazioni relative all'operazione<br>finanziata. L'inserimento della codifica sopra riportata può esser effettuato<br>manualmente o informaticamente (pratica consigliata) introducendo opportune<br>modifiche ai software utilizzati per la tenuta della contabilità . |

Tabella 7 - Dichiarazioni Impegni

E' necessario Confermare la fase per procedere alla compilazione della domanda ed accedere alla fase successiva.

### 3.1.6 Dichiarazioni Generali

Nella maschera "Dichiarazioni Generali" si rende necessario unicamente mostrare le Dichiarazioni Generali relative al procedimento.

**Per procedere alla compilazione della domanda sarà necessario prendere visione e confermare la fase.** Di seguito si riporta una immagine indicativa della fase "Dichiarazioni Generali".

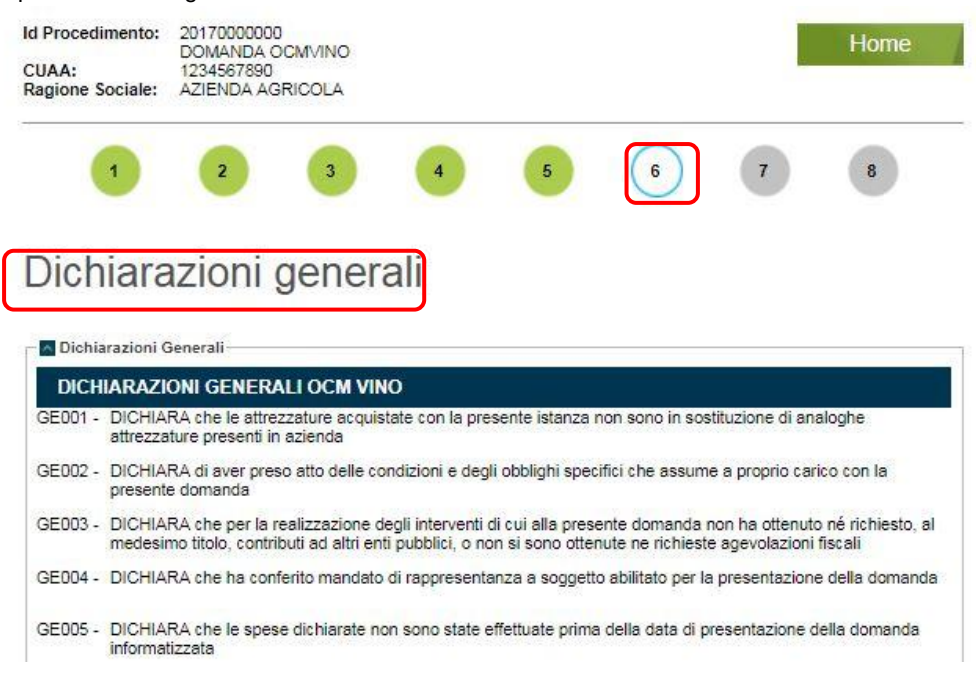

Figura 17 - "Dichiarazioni Generali" OCM Vino Investimenti SISCO

E' necessario Confermare la fase per procedere alla compilazione della domanda ed accedere alla fase successiva.

### 3.1.7 Documentazione e allegati

Nella maschera "Documentazione e allegati" l'utente è chiamato ad allegare obbligatoriamente della documentazione prima della chiusura della Domanda.

Di seguito si riporta una immagine indicativa della fase "Documentazione e allegati".

| UAA:<br>agione Sociale:                                                      | DOMANDA OCMVINO<br>1234567890<br>AZIENDA AGRICOLA | D                        |                      |    |                             | Home    |
|------------------------------------------------------------------------------|---------------------------------------------------|--------------------------|----------------------|----|-----------------------------|---------|
| 1                                                                            | 2 3                                               | 4                        | 5                    | 6  | 7                           | 8       |
| )ocume                                                                       | entazione                                         | e alleg                  | ati                  |    |                             |         |
|                                                                              |                                                   |                          |                      |    |                             |         |
| po Allegato:                                                                 |                                                   |                          |                      |    |                             |         |
| po Allegato:<br>lega<br>le:                                                  |                                                   |                          | ro <b>nse</b>        | AL | LEGA DOC                    | CUMENTO |
| po Allegato:<br>lega<br>le:                                                  |                                                   |                          | roase                | AL | LEGA DOC                    | CUMENTO |
| po Allegato:<br>lega<br>e:<br>seumenti<br>Tipo Documento                     |                                                   | A Nome Documento         | rowse                | AL | LEGA DOC                    | CUMENTO |
| po Allegato:<br>lega<br>e:<br>coument<br>Tipo Documento<br>Piano aziendale p | er lo sviluppo dellattività a                     | Nome Documento<br>stampa | roase<br>a_prova.pdf | AL | LEGA DOC<br>1<br>13/11/2017 | Sfoglia |

Figura 18 - "Documentazione e allegati" OCM Vino Investimenti SISCO

Attraverso il menù a tendina 📖 è possibile scegliere il documento da allegare. Dopo aver selezionato il "Tipo

Allegato", tra quelli riproposti dal sistema, sarà obbligatorio scegliere il file (solo file in formato \*.P7m; \*.rar; \*.zip; \*.pdf;

\*.jpg) cliccando

Browse...

ALLEGA DOCUMENTO

Il File allegato verrà riportato nella tabella "Documenti", visibile in figura 18.

e allegare il documento

Le tipologie di allegati caricabili, sono i seguenti:

| # | Tipologia Allegati                                                                                | Allegato Obbligatorio |
|---|---------------------------------------------------------------------------------------------------|-----------------------|
| 1 | Piano aziendale per lo sviluppo dell'attività PPPagricola                                         | SI                    |
| 2 | Documentazione attestante le risorse tecniche e finanziare per la realizzazione dell'investimento | SI                    |
| 3 | Tre preventivi di spesa                                                                           | SI                    |
|   | Relazione specifica attestante risparmio energetico / sostenibilità ambientale                    | NO                    |
| 4 | Altro                                                                                             | NO                    |

Tabella 8 - Fase 7 - Tipologie Allegati

Cliccando su

è possibile effettuare il download dei documenti allegati.

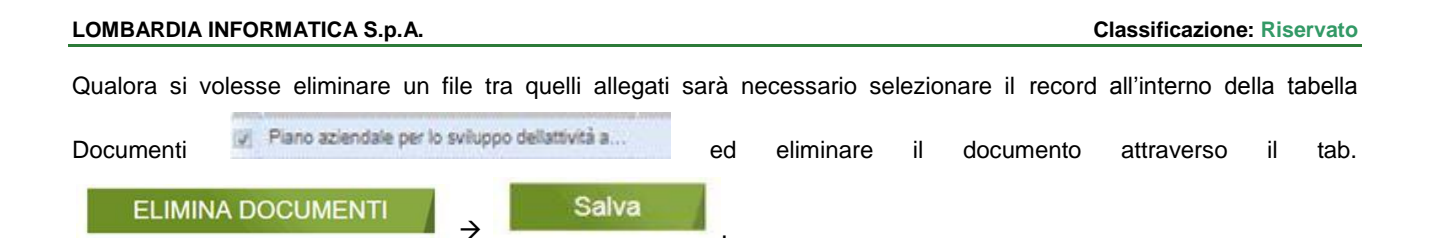

Al momento della conferma la non selezione dell'allegato/i obbligatorio/i genera una Anomalia bloccante che verrà riportata nella Lista delle Anomalie nella medesima fase:

| Тіро   | Codice     | Descrizione                                                                              | Generata il |
|--------|------------|------------------------------------------------------------------------------------------|-------------|
| ERRORE | A_OCM002   | Fase Documentazione e allegati - Il seguente allegato è obbligatorio - Autodichiarazione | 02/10/2017  |
| Paol   | na 1 dit 👂 | н а                                                                                      | N.ro elemen |

Figura 19 - Mancata selezione Allegato

Qualora il file Allegato avesse un formato diverso (solo file \*.P7m; \*.rar; \*.zip; \*.pdf; \*.jpg) il sistema attiva un Allarme via Popup (Figura 20).

| $\otimes$ | selezionata.<br>zip, pdf, jpg, | ll formato dev<br>p7m, rar | /e essere ur | no dei seguenti tipi |
|-----------|--------------------------------|----------------------------|--------------|----------------------|
|           |                                |                            |              |                      |

Figura 20 – Pop up in caso di file Allegato con formato non compatibile

Dopo aver allegato tutti i file richiesti e' necessario confermare la fase per procedere alla compilazione della domanda ed accedere alla fase successiva.

### 3.1.8 Chiusura e firma

Nella maschera finale "Chiusura e Firma" l'utente è chiamato chiudere il procedimento e, successivamente, a firmarlo. La chiusura del procedimento è possibile unicamente nel caso in cui non siano presenti Anomalie Bloccanti in altre fasi precedenti.

Di seguito si riporta una immagine indicativa della fase "Chiusura e firma".

| ld Procedimento: 20<br>DC<br>CUAA: 12<br>Ragione Sociale: A2                                                                                                    | 170000000<br>DMANDA OCMVINO<br>34567890<br>ZIENDA AGRICOLA                                                                                                    |                                                                                                    |                                      | Home                      |
|----------------------------------------------------------------------------------------------------|----------------------------------------------------------------------------------------------------|----------------------------------------------------------------------------------------------------|--------------------------------------|---------------------------|
| 1                                                                                                    | 2 3                                                                                                    | 4 5                                                                                                    | 6 7                                  | 8                         |
| Chiusura<br>Stampa di prova                                                                                                    | e firma                                                                                                    |                                                                                                    |                                      |                           |
| Non ci sono segnalazio<br>CHIUDI PROC                                                                                                    | ni.<br>EDIMENTO                                                                                                    |                                                                                                    |                                      |                           |
| Indietro                                                                                                    |                                                                                                    |                                                                                                    |                                      | 31                        |
| Figu                                                                                                    | ra 21 – Chiusura Proc                                                                                                    | edimento OCM Vino                                                                                                    | Investimenti SISCO                   | )                         |
| Cliccando su Stampa di pro                                                                                                    | va è possibile effettua                                                                                                    | re il download del repo                                                                                                    | ort di prova generato                | dal sistema.              |
| Cliccando il tab.<br>seguente:                                                                                                    | Si proced                                                                                                    | de alla chiusura della                                                                                                    | domanda e la schen                   | mata che apparirà sarà la |
| <u>Scarica il docu</u><br>Scarica il mod                                                                                                    | imento da firmare                                                                                                    |                                                                                                    |                                      |                           |
| <ul> <li>Firma documer</li> <li>Con Firma<br/>Puoi carica</li> <li>Scarica i</li> <li>Firma il c</li> <li>Allega il</li> <li>Con Firma<br/>Puoi firmar</li> <li>Scarica i</li> </ul> | ntazione<br>Elettronica/Digitale<br>re sul sistema il documento già fin<br>I documento da firmare cliccando :<br>locumento e salvalo sul tuo compi<br>documento firmato sul sistema<br>Autografa con Autocertificazion<br>e con firma autografa una copia ce<br>I documento da firmare cliccando i | mato es <mark>e</mark> guendo la procedura de<br>sull'apposito link in alto<br>rter<br><b>ne</b><br>rtacea del documento richiesto<br>sull'apposito link in alto | scritta in seguito:                  |                           |
| 2. Stampa<br>3. Scanneri<br>4. Carica il<br>5. Allega cc<br>6. Scarica,<br>elettronica/                                                                                              | I documento e firmalo con firma au<br>zza il documento firmato<br>documento scannerizzato sul siste<br>opia del documento di identità del f<br>compila, firma e allega il modulo d<br>digitale                                                                                                    | utografa<br>ema<br>irmatario<br>i autocertificazione per l'impossib                                                                                              | vilità di utilizzo degli strumenti d | i firma                   |
| Tipo Allegato:                                                                                                    |                                                                                                    | Browse                                                                                                    |                                      | TO                        |
| Carica File:                                                                                                    |                                                                                                    |                                                                                                    | ALLEGA DOCUMEN                       |                           |
| Tipo Docum                                                                                                    | ento Nome Documento                                                                                                    | Caricato il N. Protocollo                                                                                                    | Data Protocollazione                 | Sfoglia                   |
|                                                                                                    |                                                                                                    |                                                                                                    |                                      |                           |
| EL IMIN                                                                                                    |                                                                                                    |                                                                                                    |                                      |                           |

Figura 22 - "Chiusura e Firma" OCM Vino Investimenti SISCO

Deve essere possibile selezionare tra due tipologie di Firma:

• Con Firma Elettronica/Digitale: in questo caso, la tipologia di allegati selezionabili deve essere la seguente:

| # | Tipologia Allegati                                 |
|---|----------------------------------------------------|
| 1 | Report finale (con Firma Elettronica)              |
|   | Tabella 9 - Tipologia Allegati (Firma Elettronica) |

• Con Firma Autografa con Autocertificazione: in questo caso, la tipologia di allegati selezionabili deve essere la seguente:

| # | Tipologia Allegati                                |
|---|---------------------------------------------------|
| 1 | Copia della carta d'identità                      |
| 2 | Modulo di autocertificazione                      |
| 3 | Report finale (con Firma Autografa)               |
|   | Tabella 10 - Tipologia Allegati (Firma Autografa) |

Gli Allegati sono OBBLIGATORI per entrambe le tipologie di Firma, al fine di validare la domanda (con Firma digitale è

sufficiente allegare il report finale dopo averlo scaricato Scarica il documento da firmare vedi tabella 7).

In caso di Firma Autografa con Autocertificazione gli allegati obbligatori sono tre, riportati in tabella 8.

Di seguito si riporta il Modulo di autocertificazione da scaricare, tramite il click compilare ed allegare nella medesima fase.

| H                                                                                 |                                                                                                    |                                                                                                    |
|-----------------------------------------------------------------------------------|----------------------------------------------------------------------------------------------------|----------------------------------------------------------------------------------------------------|
| IVLa socioscri                                                                    |                                                                                                    |                                                                                                    |
| nato a XX                                                                         |                                                                                                    |                                                                                                    |
| residente _                                                                       | ****                                                                                                    |                                                                                                    |
| codice fiscale                                                                    |                                                                                                    | <                                                                                                    |
| consapevole<br>e s.m.i. in ca<br>conseguiti al<br>del richiamat<br>responsabiliti | delle sansioni penali richiamate d<br>aso di dichiarazioni mendaci e d<br>provvedimento emanato sulla bas<br>to D.P.R.; ai sensi e per gli effetti<br>à                       | all'art. 76 del D.P.R. 28 dicembre 2000 n. 44<br>ella decadenza del benefici eventualment<br>le di dichiarazioni non veritiere, di cui l'art. 7<br>del D.P.R. 445/2000 e s.m.i. sotto la propri    |
|                                                                                   |                                                                                                    |                                                                                                    |
|                                                                                   | DICHI                                                                                                    | ARA                                                                                                    |
| di non poter u                                                                    | DICHI<br>utilizzare gli strumenti di firma digiti                                                                                                    | ARA<br>ale in proprio possesso per i seguenti motivi:                                                                                                    |
| di non poter u                                                                    | DICHI<br>utilizzare gli strumenti di firma digiti                                                                                                    | ARA<br>ile in proprio possesso per i seguenti motivi:                                                                                                    |
| di non poter u                                                                    | DICHI<br>utilizzare gli strumenti di firma digiti                                                                                                    | ARA<br>ile in proprio possesso per i seguenti motivi:                                                                                                    |
| di non poter u                                                                    | DICHI<br>utilizzare gli strumenti di firma digiti<br>ne, di essere informato ai sensi e p<br>n° 196, che i dati personali raccolti<br>cdusivamente nell'ambito del proce      | ARA<br>le in proprio possesso per i seguenti motivi:<br>er gli effetti di cui all'art. 13 del D. Lgs 30<br>saranno trattati, anche con strumenti<br>dimento per il quale la presente dichiarazione |
| di non poter u                                                                    | DICHI<br>utilizzare gli strumenti di firma digiti<br>ne, di essere informato ai sensi e p<br>n° 196, che i dati personali raccolti<br>iclusivamente nell'ambito del proce<br> | ARA<br>le in proprio possesso per i seguenti motivi:<br>er gli effetti di cui all'art. 13 del D. Lgs 30<br>saranno trattati, anche con strumenti<br>dimento per il quale la presente dichiarazione |

Figura 23 - Modulo di autocertificazione

#### ATTENZIONE

Solo dopo aver Allegato tutti i file necessari, in base alle tipologie di firma, si presenterà il seguente Pop up:

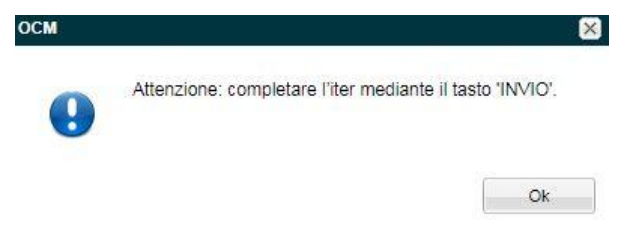

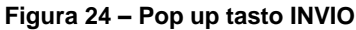

| <u> </u> | Tipo Documento              | Nome Documento              | Caricato il | N. Protocollo | Data Protocollazione | Sfoglia     |
|----------|-----------------------------|-----------------------------|-------------|---------------|----------------------|-------------|
|          | Copia della carta didentità | elenco-scuole-indirizzo.pdf | 05/10/2017  |               |                      | *           |
|          | Modulo di autocertificazi   | elenco-scuole-indirizzo.pdf | 05/10/2017  |               |                      | *           |
|          | Report finale (con Firma    | elenco-scuole-indirizzo.pdf | 05/10/2017  |               |                      | -           |
|          | 4 Pagina 1 di 1             | ▶ ▶   ₽                     |             |               | N                    | ro elementi |

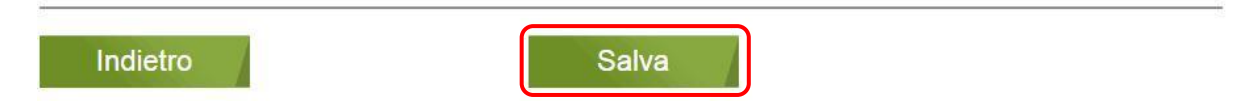

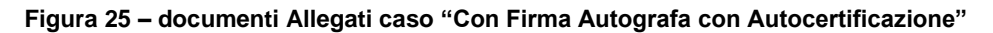

Cliccando su 📍 è possibile effettuare il download dei documenti allegati.

Qualora si volesse eliminare uno o più file allegati vale quanto riportato per la fase 7 (pag. 21).

Cliccando su "Salva" il procedimento risulterà Chiuso, cliccando su INVIO risulterà Validato.

| Bando            | Descrizione Domanda | Id Procedimento | Aperto il  | Stato Procedimento             |
|------------------|---------------------|-----------------|------------|--------------------------------|
| Operazione OCM N | DOMANDA INIZIALE    | 201700000000    | XX/XX/XXXX | Validato - XX/XX/XXXX 11.56.01 |

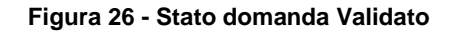